# MEDION<sup>®</sup> Smartphone LIFE P4310 (MD 98910) Handleiding

Copyright © 2011, 25/10/2011

Alle rechten voorbehouden. Deze handleiding is auteursrechtelijk beschermd. Het copyright berust bij de firma MEDION©.

Google, Android en andere Google-merken zijn beschermde merken van Google Inc.

Het microSD-logo is een handelsmerk van de SD Card Association.

Technische en optische wijzigingen en drukfouten voorbehouden.

# Inhoudsopgave

| Inhoudsopgave                                                  | 2  |
|----------------------------------------------------------------|----|
| Voor uw veiligheid                                             |    |
| Algemene veiligheid                                            | 7  |
| Blootstelling aan radiofrequentie ( RF)                        | 7  |
| SAR (Specific Absorption Rate)                                 | 7  |
| Uw blootstelling aan RF-energie beperken                       | 8  |
| Informatie over regelgeving                                    | 8  |
| Nationale beperkingen op Wi-Fi-gebruik                         | 8  |
| Autorijden en machines bedienen: vermijd afleiding             | 9  |
| Airbags                                                        | 9  |
| Algemene verklaring betreffende de behandeling van dit product | 9  |
| Kleine kinderen                                                | 9  |
| Demagnetisering                                                | 9  |
| Elektrostatische ontlading                                     | 9  |
| Antenne en radiogolven                                         | 10 |
| Aanvallen en black-outs                                        | 10 |
| RSI (Repetitive Strain Injury)                                 | 10 |
| Alarmnummers                                                   | 10 |
| Harde geluiden                                                 | 10 |
| Warm worden van het apparaat                                   | 10 |
| Veiligheid                                                     | 11 |
| Accessoires                                                    | 11 |
| Aansluiten in de auto                                          | 11 |
| Defecte of beschadigde producten                               | 11 |
| Storing                                                        | 11 |
| Pacemakers                                                     | 11 |
| Gehoorapparaten                                                | 11 |
| Medische apparatuur                                            | 11 |
| Ziekenhuizen                                                   | 11 |
| Vliegtuigen                                                    | 11 |
| Voertuigen                                                     | 12 |
| Omgevingen met explosiegevaar                                  | 13 |
| Tankstations en andere omgevingen met explosiegevaar           | 13 |
| Plaatsen waar met explosieven wordt gewerkt                    | 13 |

| Aan de slag                                                          | 14 |
|----------------------------------------------------------------------|----|
| Uitleg van de toetsen                                                | 14 |
| Opstarten                                                            | 15 |
| De SIM-/microSD-kaart en batterij plaatsen                           | 15 |
| De batterij opladen                                                  | 15 |
| De telefoon in- en uitschakelen                                      | 16 |
| De telefooninstellingen selecteren                                   | 16 |
| De slaapmodus inschakelen                                            | 16 |
| De telefoon activeren                                                | 16 |
| Beter leren kennen                                                   | 17 |
| Aanraakbediening                                                     | 17 |
| Het startscherm                                                      | 17 |
| Status- en meldingspictogrammen                                      | 18 |
| Overzicht van toepassingen en instellingen                           | 19 |
| Telefoonoproepen                                                     | 22 |
| Een oproep plaatsen via de kiezer                                    | 22 |
| Bellen vanuit het scherm Contacten                                   | 22 |
| Bellen vanuit uw oproepgeschiedenis                                  | 22 |
| Bellen vanuit een sms-bericht                                        | 22 |
| Snelkiezen                                                           | 22 |
| Oproepen ontvangen                                                   | 23 |
| Een oproep beantwoorden                                              | 23 |
| Een oproep weigeren                                                  | 23 |
| Een oproep dempen                                                    | 23 |
| Een oproep in de wacht zetten                                        | 23 |
| De luidspreker van de telefoon in-/uitschakelen                      | 23 |
| Een oproep beëindigen                                                | 23 |
| Uw oproepinstellingen aanpassen                                      | 24 |
| Contacten                                                            | 25 |
| Contacten importeren en exporteren                                   | 25 |
| En zo importeert/exporteert u contacten vanaf/naar een microSD-kaart | 25 |
| Informatie over contacten delen                                      | 25 |
| Een contact maken                                                    | 25 |
| Een contact toevoegen aan Favorieten                                 | 25 |
| Zoeken naar een contact                                              | 26 |
| Een nieuwe groep maken                                               | 26 |
| Tekst invoeren                                                       | 27 |
| Android-toetsenbord                                                  | 27 |
| XT9-tekstinvoer                                                      | 28 |
| Toetsenbord                                                          | 28 |
| Beperkt toetsenbord                                                  | 28 |
| Telefoontoetsenblok                                                  | 28 |
| Instellingen voor aanraakinvoer selecteren                           | 29 |

| Berichten                                         |    |
|---------------------------------------------------|----|
| Een tekstbericht verzenden                        |    |
| Een MMS-bericht verzenden                         |    |
| Berichten en hun 'threads' beheren                |    |
| Berichtinstellingen                               | 31 |
| E-mail                                            |    |
| Een e-mailaccount maken                           | 32 |
| E-mailberichten ontvangen                         | 32 |
| E-mailberichten opstellen en verzenden            | 32 |
| E-mailberichten beantwoorden en doorsturen        |    |
| Uw e-mailinstellingen selecteren                  |    |
| Verbinding maken met internet                     |    |
| Een nieuwe GPRS-/EDGE-/3G-verbinding toevoegen    | 34 |
| Wi-Fi inschakelen                                 | 34 |
| Een Wi-Fi-netwerk toevoegen                       | 34 |
| De Wi-Fi-netwerkstatus controleren                | 34 |
| De telefoon als modem gebruiken                   | 35 |
| De telefoon als modem activeren                   | 35 |
| De modemfunctie uitschakelen                      | 35 |
| De telefoon als een Wi-Fi-hotspot gebruiken       | 35 |
| De Wi-Fi-hotspot inschakelen                      | 36 |
| De Wi-Fi-hotspot uitschakelen                     | 36 |
| Surfen op internet                                |    |
| Opties voor het weergeven van websites            |    |
| Browserinstellingen                               |    |
| Links openen op webpagina's                       |    |
| Bladwijzers gebruiken                             |    |
| Een bladwijzer bewerken                           |    |
| Een bladwijzer verwijderen                        |    |
| Bluetooth <sup>®</sup>                            |    |
| Bluetooth in-/uitschakelen                        |    |
| De telefoon zichtbaar maken                       |    |
| De naam van uw telefoon wijzigen                  |    |
| Verbinding maken met een ander Bluetooth-apparaat |    |
| Optimaal profiteren van multimedia                | 40 |
| Foto's nemen met uw camera                        | 40 |
| Camera-instellingen aanpassen                     | 40 |
| Video opnemen met uw camcorder                    | 40 |
| De video-instellingen aanpassen                   | 40 |
| Luisteren naar de FM-radio                        | 41 |
| Uw muziek afspelen                                | 41 |
| Afspeellijsten maken                              | 42 |
| Afspeellijsten beheren                            | 42 |
| Een nummer instellen als beltoon                  | 42 |

| Uw video's afspelen                                        |    |
|------------------------------------------------------------|----|
| De galerij openen                                          |    |
| Gedenkwaardige memo's maken                                |    |
| Uw Google™-toepassingen gebruiken                          |    |
| Gmail                                                      |    |
| Google Agenda gebruiken                                    |    |
| Google Talk gebruiken                                      |    |
| Google Talk openen                                         |    |
| Een nieuwe vriend toevoegen                                |    |
| Uw online status wijzigen                                  |    |
| Beginnen met chatten                                       |    |
| Places                                                     |    |
| Latitude                                                   |    |
| Uw telefooninstellingen uitzoeken                          |    |
| Datum en tijd instellen                                    |    |
| Weergave-instellingen wijzigen                             |    |
| Geluidsinstellingen                                        |    |
| Taalinstellingen                                           |    |
| Mobiele netwerkservices                                    |    |
| Gegevensservices ontvangen in het buitenland               |    |
| Gegevensservices uitschakelen                              |    |
| Van netwerkmodus wisselen                                  |    |
| Steeds activeren bij mobiele data                          |    |
| Van netwerk wisselen                                       |    |
| Toegangspuntnamen instellen                                |    |
| Beveiligingsinstellingen                                   |    |
| De telefoon beveiligen met een schermontgrendelingspatroon |    |
| De telefoon beveiligen met een PIN-code of wachtwoord      |    |
| Schermontgrendelingsbeveiliging uitschakelen               |    |
| De SIM-kaart met een PIN-code beveiligen                   |    |
| Opslag van referenties instellen                           |    |
| Het apparaatgeheugen beheren                               | 50 |
| De fabrieksinstellingen terugzetten                        | 50 |
| Toepassingen en hun instellingen beheren                   | 50 |
| Een toepassing installeren                                 | 50 |
| Overige instellingen beheren                               |    |
| Zoekinstellingen                                           |    |
| Spraakinteractie                                           | 51 |
|                                                            |    |

| Overige toepassingen                     |    |
|------------------------------------------|----|
| Alarmen                                  |    |
| Docs To Go                               |    |
| Taakbeheer                               |    |
| Note Pad                                 |    |
| Rekenmachine                             |    |
| SIM-toolkit                              |    |
| Stopwatch                                |    |
| Conformiteitsverklaring betreffende RoHS | 53 |
| Afvoer                                   | 53 |
| Conformiteitsgegevens volgens R&TTE      | 53 |
|                                          |    |

# Voor uw veiligheid

# Algemene veiligheid

|             | Wanneer u autorijdt, mag u nooit bellen<br>met de telefoon in uw hand. En stuur nooit<br>sms-berichten tijdens het autorijden. | A       | Gebruik uw telefoon niet op<br>benzinestations.                         |
|-------------|----------------------------------------------------------------------------------------------------|---------|-------------------------------------------------------------------------|
| <b>1</b> -8 | Houd uw telefoon minimaal 15 mm van<br>uw oor of lichaam af wanneer u belt.                                                    | *       | De telefoon kan helder of knipperend<br>licht produceren.               |
|             | De kleine onderdelen kunnen verstikking veroorzaken.                                                                           | *       | Gooi uw telefoon niet in het vuur.                                      |
| E S         | Uw telefoon kan een hard geluid<br>produceren.                                                                                 | Ċ       | Vermijd contact met magnetische<br>voorwerpen.                          |
|             | Houd de telefoon uit de buurt van<br>pacemakers en andere elektronische<br>medische apparatuur.                                | J       | Vermijd extreme temperaturen.                                           |
|             | Schakel de telefoon uit als dit in<br>ziekenhuizen en andere zorginstellingen<br>wordt gevraagd.                               | Â       | Vermijd contact met vloeistoffen. Zorg<br>dat uw telefoon droog blijft. |
| Æ           | Schakel de telefoon uit als dit in een<br>vliegtuig of op een vliegveld wordt<br>gevraagd.                                     | X       | Haal uw telefoon niet uit elkaar.                                       |
| *           | Schakel de telefoon uit in de buurt van explosieve materialen of vloeistoffen.                                                 |         | Gebruik alleen goedgekeurde<br>accessoires.                             |
| <b>A</b>    | Vertrouw niet alleen op uw telefoon voor n                                                                                     | oodcomr | nunicatie.                                                              |

# Blootstelling aan radiofrequentie (RF)

Uw telefoon verzendt en ontvangt radiosignalen. Indien ingeschakeld, verzendt en ontvangt uw telefoon RF-energie. Wanneer u een oproep plaatst of ontvangt, bepaalt uw telefoon het niveau van RF-energie, waarbij alleen die energie wordt gebruikt om verbinding met het netwerk te maken.

### SAR (Specific Absorption Rate)

De MEDION<sup>®</sup> Smartphone LIFE P4310 (MD 98910) is zodanig ontworpen dat de limieten voor blootstelling aan radiogolven die in internationale richtlijnen zijn vastgelegd, niet worden overschreden. Deze richtlijnen zijn opgesteld door ICNIRP, een onafhankelijke wetenschappelijke organisatie. De richtlijnen bevatten veiligheidsmarges om de veiligheid van alle personen te waarborgen, ongeacht leeftijd en gezondheidstoestand.

Bij deze richtlijnen wordt gebruikgemaakt van de maateenheid SAR (Specific Absorption Rate). De SAR-limiet voor mobiele apparaten bedraagt 2 W/kg. De hoogste SAR-waarde bij tests met de MEDION<sup>®</sup> Smartphone LIFE P4310 (MD 98910) (in overeenstemming met EN 50360, EN 62209-1 en EN 62209-2) bij gebruik aan het oor bedroeg 1,10 W/kg.

De SAR wordt gemeten bij het hoogste uitzendvermogen van de telefoon. De werkelijke SAR van uw telefoon ligt echter meestal onder het testniveau. Dit komt doordat de telefoon zodanig is ontworpen dat het minimale vermogen wordt gebruikt dat noodzakelijk is voor het plaatsen en ontvangen van oproepen.

#### Uw blootstelling aan RF-energie beperken

Vergeet niet dat hoe u de telefoon ook gebruikt, de telefoon volgens de richtlijnen betreffende blootstelling aan RF-energie altijd op een afstand van minimaal 15 mm van het lichaam moet worden gehouden. Anders kunnen de aanbevolen richtlijnen betreffende blootstelling aan RF-energie worden overschreden.

Als u uw blootstelling aan RF-energie wilt beperken, geeft de WHO (World Health Organisation) het volgende advies:

'Op basis van de huidige wetenschappelijke informatie bestaan er geen aanwijzingen dat er speciale voorzorgsmaatregelen nodig zijn voor het gebruik van mobiele telefoons. Als u zich desondanks toch zorgen maakt, kunt u blootstelling aan RF-energie voor uzelf of uw kinderen beperken door de lengte van de gesprekken te beperken of door gebruik te maken van handsfree-apparatuur.'

Meer informatie hierover kunt u vinden in het WHO fact sheet N°193 op de website van de WHO op http://www.who.int/mediacentre/factsheets/fs193/en.

# Informatie over regelgeving

Zie de sectie Conformiteitsverklaring betreffende RoHS en CE DOC aan het einde van deze handleiding.

# Nationale beperkingen op Wi-Fi-gebruik

| Land                | Beperkingen                                                                                  | Reden/opmerking                                                                                                    |
|---------------------|----------------------------------------------------------------------------------------------|----------------------------------------------------------------------------------------------------|
| Bulgarije           |                                                                                              | Algemene autorisatie vereist voor<br>gebruik buitenshuis en in openbare<br>ruimten                                                                                                    |
| Frankrijk           | Gebruik buitenshuis beperkt tot<br>10mW e.i.r.p. binnen de<br>frequentieband 2454-2483,5 MHz | Gebruik militaire radiolocatie.<br>Herinrichting van de 2,4 GHz<br>frequentieband heeft in recente jaren<br>plaatsgevonden om de huidige<br>regelgeving te versoepelen. Volledige<br>implementatie gepland voor 2012. |
| Italië              |                                                                                              | Indien gebruikt buiten eigen terrein is<br>een algemene autorisatie vereist.                                                                                                    |
| Luxemburg           | Geen                                                                                         | Algemene autorisatie vereist voor<br>netwerk en diensten (niet voor<br>spectrum).                                                                                                    |
| Noorwegen           | Geïmplementeerd                                                                              | Deze subsectie is niet van toepassing op<br>het geografische gebied binnen een<br>straal van 20 km vanaf het centrum van<br>Ny-Ålesund.                                                                               |
| Russische Federatie |                                                                                              | Alleen voor toepassingen binnenshuis.                                                                                                    |

#### 2400,0-2483,5 MHz

Opmerking: gebruik dit product niet buitenshuis in Frankrijk.

# Autorijden en machines bedienen: vermijd afleiding

Het gebruik van uw telefoon tijdens het autorijden of het bedienen van machines (zelfs met een wettelijk toegestane handsfree-kit) kan afleiding veroorzaken en tot ongevallen leiden.

Zorg dat u zich aan de lokale wet- en regelgeving houdt op het gebied van het gebruik van draadloze apparaten tijdens het autorijden of bedienen van machines.

#### Airbags

Plaats uw telefoon tijdens het autorijden niet ergens in of bij de plek waar de airbag zich kan ontvouwen.

Plaats de telefoon op een veilige plek voordat u vertrekt.

# Algemene verklaring betreffende de behandeling van dit product

U bent verantwoordelijk voor het gebruik van uw telefoon en alle gevolgen van dat gebruik. De meeste van de onderstaande voorzorgsmaatregelen zijn vast bij u bekend, maar het is heel belangrijk dat u deze do's en don'ts leest, voor het geval er iets is dat u nog niet wist... Schakel uw telefoon uit op locaties waar het gebruik ervan verboden is.

- Behandel uw telefoon en de accessoires met zorg bewaar ze op een schone, stofvrije plek.
- Houd de telefoon en de accessoires uit de buurt van open vuur en brandende rookwaren.
- Houd de telefoon en de accessoires uit de buurt van vloeistoffen, vocht en vochtige lucht.
- Laat de telefoon en de accessoires niet vallen, gooi er niet mee en probeer ze niet te buigen.
- Gebruik geen chemicaliën, schoonmaakmiddelen of spuitbussen om de telefoon of de accessoires te reinigen.
- Verf de telefoon en de accessoires niet.
- Probeer uw telefoon niet te lijmen of uit elkaar te halen. Dat is een taak voor gekwalificeerde technici.
- Stel de telefoon of de accessoires niet bloot aan extreme temperaturen van lager dan -5 en hoger dan 50 graden Celsius.
- Draag de telefoon niet in uw achterzak. Deze kan namelijk breken wanneer u gaat zitten.
- Raadpleeg de lokale wet- en regelgeving voordat u elektronische producten weggooit.

#### Kleine kinderen

De telefoon bevat kleine onderdelen met scherpe randen die verwondingen kunnen veroorzaken en die verstikkingsgevaar kunnen opleveren.

Bewaar de telefoon en de accessoires daarom buiten het bereik van kleine kinderen. Laat kinderen niet met de telefoon spelen. Zij kunnen zichzelf of anderen bezeren of de telefoon beschadigen.

#### Demagnetisering

Wanneer de telefoon lange tijd dicht bij of op elektronische apparaten of magnetische media wordt geplaatst, kan deze beschadigd raken als gevolg van demagnetisering.

#### Elektrostatische ontlading

Raak de metalen contactpunten van de SIM-kaart niet aan wanneer de achterklep van de telefoon is verwijderd (bijvoorbeeld wanneer u de SIM-kaart plaatst). En raak de antenne ook niet aan.

#### Antenne en radiogolven

Via antennes worden radiogolven verzonden en ontvangen. De hoofdantenne bevindt zich onder in de telefoon, in de buurt van de microfoon waarin u spreekt...

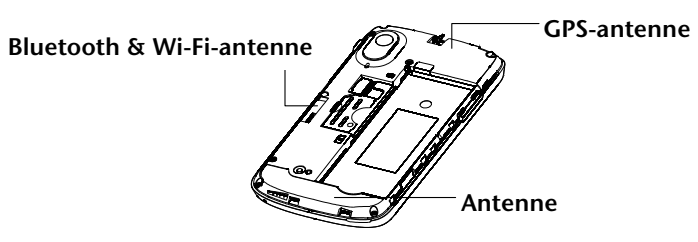

Raak de antenne niet aan als dat niet nodig is. En zo houdt u uw telefoon vast...

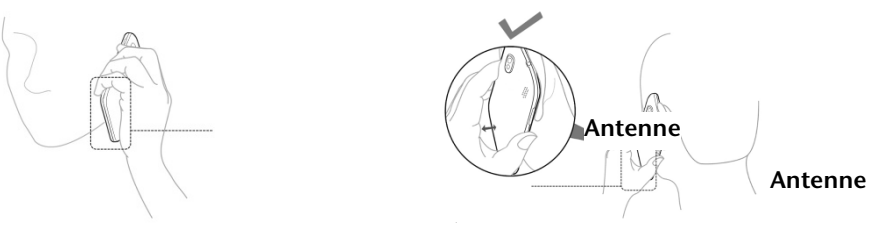

#### Aanvallen en black-outs

De telefoon kan helder of knipperend licht produceren, wat bij sommige personen aanvallen of black-outs tot gevolg kan hebben.

#### RSI (Repetitive Strain Injury)

Houd u aan onderstaande richtlijnen om het risico op RSI tijdens het sms'en en het spelen van games te verminderen:

- Houd de telefoon niet te stevig vast.
- Druk niet te hard op de knoppen.
- Maak gebruik van de speciale functies, zoals berichtsjablonen en tekstaanvulling. Hierdoor hoeft u op minder knoppen te drukken.
- Geef uzelf en uw vingers regelmatig een pauze.

#### Alarmnummers

Deze telefoon maakt gebruik van radiogolven, waardoor niet kan worden gegarandeerd dat u altijd en overal verbinding kunt maken. Daarom moet u in noodsituaties nooit alleen op uw telefoon vertrouwen.

#### Harde geluiden

Deze telefoon kan harde geluiden produceren die uw gehoor kunnen beschadigen. Vergeet niet om het volume lager te zetten voordat u een hoofdtelefoon, Bluetooth<sup>®</sup>-stereoheadset of andere audioapparaten gebruikt.

#### Warm worden van het apparaat

Tijdens het opladen en tijdens gebruik kan de telefoon warm worden (maar mag niet heet worden). U hoeft zich hierover geen zorgen te maken, want dit is normaal.

# Veiligheid

#### Accessoires

Gebruik alleen goedgekeurde accessoires voor de MEDION<sup>®</sup> Smartphone LIFE P4310 (MD 98910). Gebruik geen producten of accessoires die niet geschikt zijn. Dit kan de telefoon beschadigen. En zorg ervoor dat als de achterklep van de telefoon is verwijderd, metalen objecten, zoals munten of sleutelhangers, niet in contact komen met de contactpunten van de batterij. Dit kan kortsluiting veroorzaken.

#### Aansluiten in de auto

Raadpleeg een deskundige als u de telefoon op het elektronische systeem van uw auto wilt aansluiten.

#### Defecte of beschadigde producten

Probeer de telefoon of de accessoires niet te repareren of uit elkaar te halen. Laat dat aan de deskundigen over. Alleen gekwalificeerde technici van een erkend servicecentrum mogen deze repareren of er onderhoud aan plegen.

Als u de telefoon (of de accessoires) in het water of op de grond hebt laten vallen, gebruik de telefoon dan niet. Laat de telefoon eerst nakijken door een erkend servicecentrum.

# Storing

Wees voorzichtig als u de telefoon gebruikt in de buurt van medische apparatuur, zoals pacemakers en gehoorapparaten. De telefoon kan ook storing veroorzaken in navigatiesystemen van vliegtuigen en zelfs in de elektronica van auto's...

#### Pacemakers

Fabrikanten van pacemakers bevelen een minimale afstand van 15 cm aan tussen een mobiele telefoon en een pacemaker. Gebruik daarom als u een pacemaker hebt uw telefoon bij het oor dat zich het verst van uw pacemaker bevindt (meestal het rechteroor). En draag de telefoon niet in een borstzak.

#### Gehoorapparaten

Mogelijk veroorzaakt de telefoon storing in gehoorapparaten. Het niveau van de storing is afhankelijk van het type gehoorapparaat en de afstand tussen het gehoorapparaat en de telefoon. Het vergroten van de afstand tussen beide apparaten kan helpen. Als de storing een probleem blijft vormen voor u of iemand die u kent, kan een fabrikant van gehoorapparaten mogelijk een oplossing bieden.

#### Medische apparatuur

Raadpleeg uw arts en de leverancier van de medische apparatuur en vraag of de telefoon storingen kan veroorzaken in de werking van de apparatuur.

#### Ziekenhuizen

Schakel in ziekenhuizen, klinieken of gezondheidsinstellingen uw telefoon uit als u daarom wordt gevraagd om eventuele storingen met gevoelige medische apparatuur te voorkomen.

#### Vliegtuigen

Schakel de telefoon uit als daarom wordt gevraagd op een luchthaven of in een vliegtuig. Of schakel de telefoon in op de 'Vliegtuigmodus' voordat u aan boord gaat als dit is toegestaan.

### Voertuigen

Vanwege mogelijke storingen in elektronische apparatuur mogen mobiele telefoons in sommige auto's alleen worden gebruikt als er een handsfree-kit met een externe antenne in de auto is geïnstalleerd.

# Omgevingen met explosiegevaar

#### Tankstations en andere omgevingen met explosiegevaar

Eén piepklein vonkje kan een enorme explosie veroorzaken. Houd u daarom altijd aan alle waarschuwingen en verzoeken om mobiele apparaten, zoals uw telefoon, uit te schakelen.

Omgevingen met potentieel explosiegevaar zijn onder meer tankstations, scheepsruimen, chemische overslag- of opslagplaatsen en gebieden waar de lucht chemicaliën of fijne kruit-, stof- of metaaldeeltjes bevat.

#### Plaatsen waar met explosieven wordt gewerkt

Schakel uw mobiele telefoon of draadloze apparaat uit op of in de buurt van plaatsen waar met explosieven wordt gewerkt, zoals mijnen. Niet alleen vanwege het explosiegevaar, maar ook omdat uw telefoon storing kan veroorzaken met de explosieactiviteiten.

# Aan de slag

Eerst laten we zien waar alles zit...

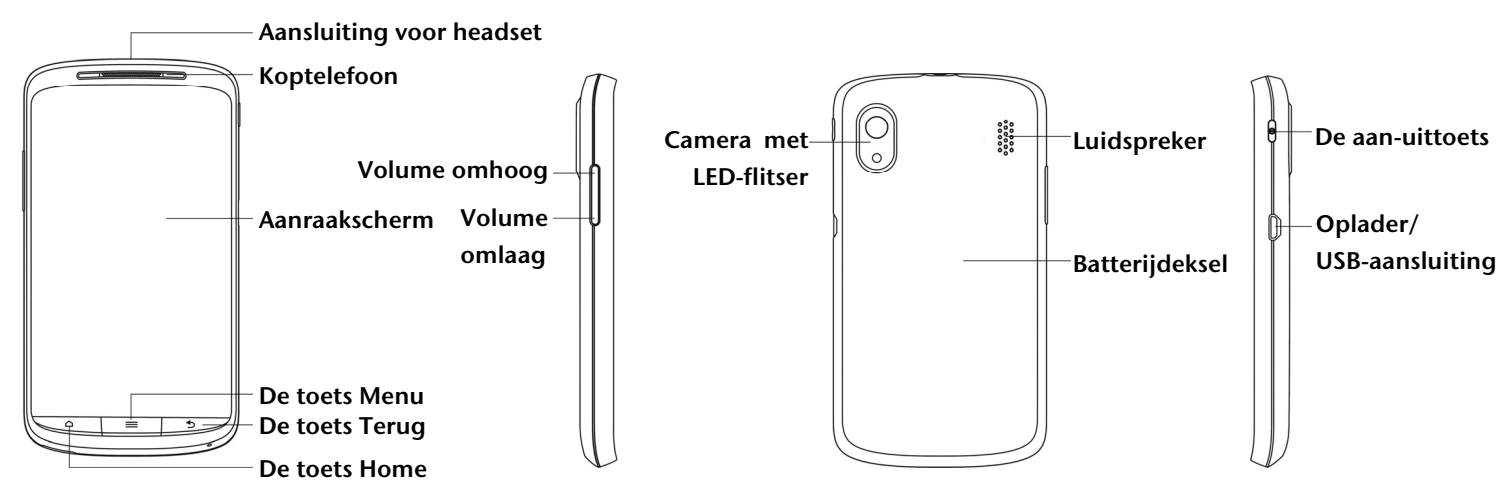

# Uitleg van de toetsen

Daarna gaan we kijken wat alles doet...

| Toets            | Functie                                                                                                    |
|------------------|----------------------------------------------------------------------------------------------------|
| Design           | <ul> <li>Houd deze toets ingedrukt om de telefoon over te schakelen op de modus<br/>Stil, Vliegtuig of om uw telefoon uit te schakelen.</li> </ul>                  |
| De aan-uittoets  | <ul> <li>Druk op deze toets om de slaapmodus van uw telefoon in te schakelen.</li> </ul>                                                                            |
|                  | <ul> <li>Druk op deze toets om uw telefoon te activeren.</li> </ul>                                                                                                 |
| De toets Home    | <ul> <li>Druk op deze toets om terug te keren naar het beginscherm vanuit elke<br/>toepassing of elk scherm.</li> </ul>                                             |
|                  | Houd deze toets ingedrukt om recent gebruikte toepassingen weer te geven.                                                                                           |
| De toets Menu    | Druk op deze toets om de opties op het huidige scherm weer te geven.                                                                                                |
| De toets Terug   | Druk op deze toets om terug te keren naar het vorige scherm.                                                                                                    |
| De volumetoetsen | <ul> <li>Druk op de bovenkant van de toets om het volume harder te zetten</li> <li>en druk op de onderkant van de toets om het volume zachter te zetten.</li> </ul> |

# Opstarten

U bent er nu klaar voor om met uw nieuwe telefoon aan de slag te gaan. En dat doe u zo...

### De SIM-/microSD-kaart en batterij plaatsen

Schakel de telefoon uit voordat u de batterij, SIM-kaart of geheugenkaart plaatst of vervangt.

1. Verwijder de achterklep op de volgende manier...

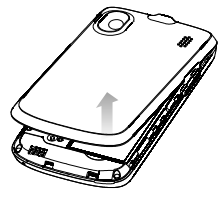

2. Houd de SIM-kaart vast en schuif deze in de kaarthouder.

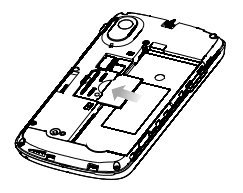

3. Houd uw microSD-kaart vast en schuif deze naar binnen.

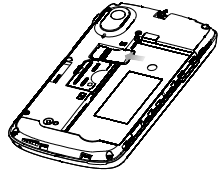

- 4. Plaats de batterij door de gouden contactpunten op de batterij op één lijn te brengen met de gouden contactpunten in het batterijcompartiment. Duw de batterij voorzichtig omlaag totdat deze vastklikt.
- 5. Plaats de deksel van de batterij voorzichtig terug. U hoort een klik als de deksel juist is geplaatst.

# De batterij opladen

Als u uw nieuwe telefoon ontvangt, moet u de batterij op de volgende manier opladen...

1. Sluit de adapter aan op de aansluiting van de oplader.

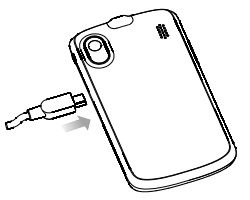

- 2. Sluit de oplader aan op een stopcontact.
- 3. Als het opladen is voltooid, haalt u de oplader uit het stopcontact.

# De telefoon in- en uitschakelen

Zorg ervoor dat de SIM-kaart in uw apparaat is geplaatst en de batterij is opgeladen.

- 1. Houd de **aan-uittoets** ingedrukt om uw telefoon in te schakelen.
- 2. Als u de telefoon wilt uitschakelen, houdt u de **aan-uittoets** ingedrukt zodat de telefoonopties worden weergegeven. Selecteer **Uitschakelen** en tik vervolgens op **OK**.

#### De telefooninstellingen selecteren

Wanneer u uw nieuwe MEDION<sup>®</sup> Smartphone LIFE P4310 (MD 98910) voor de eerste keer inschakelt (of als u de fabrieksinstellingen hebt hersteld, zoals wordt uitgelegd in *uw telefooninstellingen uitzoeken* in deze handleiding), moet u een aantal instellingen selecteren voordat u de telefoon kunt gaan gebruiken.

- 1. Tik op **Taal wijzigen** om de taal die u wilt gebruiken te wijzigen (indien nodig).
- 2. Tik op de Android-robot op het scherm.
- 3. Maak een Google-account of meld u aan bij uw account.
- 4. U kunt ook op **Overslaan** tikken om later een account in te stellen.
- 5. Configureer de Google-locatieopties en tik op Volgende.
- 6. Configureer de datum- en tijdopties en tik op Volgende.

#### De slaapmodus inschakelen

Wanneer het scherm is uitgeschakeld, zet de slaapmodus het apparaat in een stand waarin weinig energie wordt verbruikt om de batterij te sparen. Het apparaat schakelt ook automatisch over naar de slaapmodus wanneer het scherm na een bepaalde periode automatisch wordt uitgeschakeld. Deze periode kunt u instellen in **Instellingen > Weergave > Time-out scherm**.

Druk op de **aan-uittoets** om de slaapmodus in te schakelen.

#### De telefoon activeren

Als de slaapmodus van uw telefoon is ingeschakeld, kunt u de telefoon als volgt activeren...

- 1. Druk op de **aan-uittoets** om het scherm te activeren.
- 2. Sleep het pictogram 
  ar rechts.

**OPMERKING:** als u een 'ontgrendelingspatroon' of een PIN-code/ wachtwoord voor uw telefoon hebt ingesteld (zie *uw telefooninstellingen uitzoeken: beveiligingsinstellingen* in deze handleiding), moet u dat patroon tekenen of de PIN-code/het wachtwoord invoeren om uw scherm te ontgrendelen.

# Beter leren kennen

#### Aanraakbediening

U kunt uw telefoon bedienen met behulp van vingerbewegingen. De opties op uw aanraakscherm veranderen op dynamische wijze, afhankelijk van de taken die u uitvoert.

- 1. Tik op de knoppen, pictogrammen of toepassingen om items te selecteren of toepassingen te openen.
- 2. Houd uw vinger op een item om de beschikbare opties te bekijken.
- 3. Beweeg met uw vinger over het scherm om omhoog, omlaag, naar links of rechts te bladeren.
- 4. U kunt bepaalde items aanwijzen, slepen en neerzetten om ze overal op het scherm te verplaatsen (naar bestanden, enzovoort).
- 5. Knijp met twee vingers of tik tweemaal op het scherm om in en uit te zoomen op een webpagina of een afbeelding.

**TIP:** u kunt het telefoonscherm staand of liggend bekijken door het scherm eenvoudigweg rechtop te houden of aan de zijkanten vast te houden.

#### Het startscherm

U kunt zelf kiezen wat er op uw startscherm staat.

Stel uw eigen achtergrond in, voeg de widgets of programmasnelkoppelingen toe die u nodig hebt of verwijder deze als u ze niet langer nodig hebt.

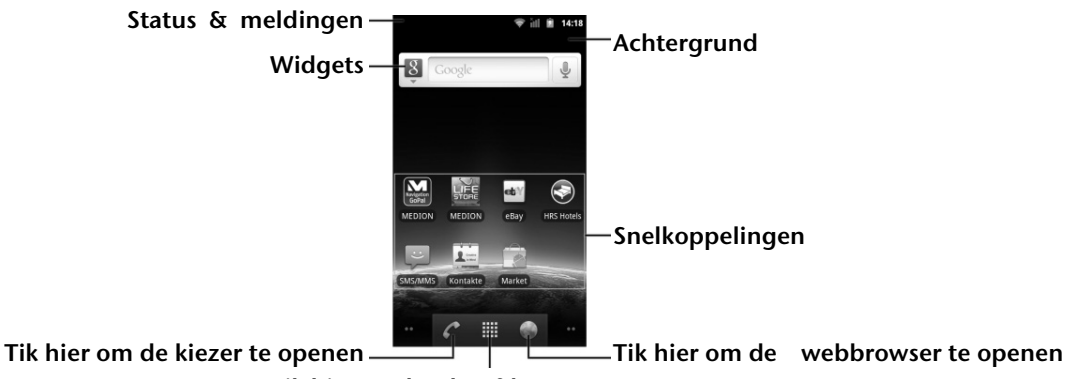

Tik hier om het hoofdmenu te openen

#### Groter startscherm

Het startscherm kan groter worden gemaakt dan de schermbreedte, zodat u nog veel meer speelruimte hebt. Schuif uw vinger eenvoudigweg van links naar rechts om het grotere startscherm weer te geven.

#### De achtergrond kiezen

- 1. Tik op de toets Home om terug te gaan naar het startscherm.
- 2. Tik op de toets Menu en selecteer Achtergrond.
- 3. Selecteer de achtergrond die u wilt gebruiken in **Galerij**, **Interactieve achtergronden** of **Achtergronden**.
- 4. Tik op Opslaan of Achtergrond instellen.

Dingen toevoegen aan het startscherm

- 1. Tik op de **toets Home** om terug te gaan naar het startscherm.
- 2. Schuif naar links of rechts om een lege plek te vinden.
- 3. Tik op de toets Menu en selecteer •.
- 4. U kunt ook tikken en uw vinger op het lege gebied op het startscherm houden om het menu **Toevoegen aan startpagina** te openen.
- 5. Selecteer een categorie en vervolgens het item dat u aan het startscherm wilt toevoegen.

#### Dingen verwijderen van uw startscherm

- 1. Tik op de **toets Home** om terug te gaan naar het startscherm.
- 2. Tik op het item dat u wilt verwijderen en houd dit vast totdat het pictogram 🗄 op het scherm wordt weergegeven.
- 3. Sleep het item naar 🗄.

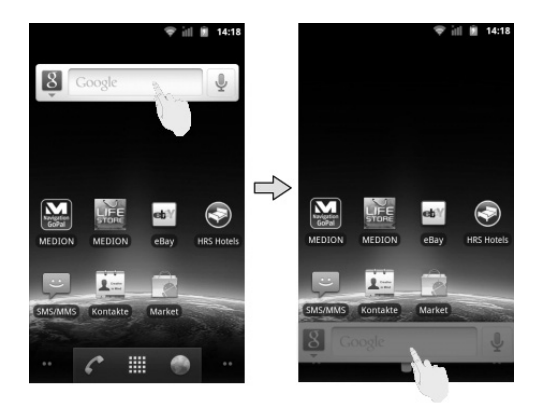

#### Status- en meldingspictogrammen

De MEDION<sup>®</sup> Smartphone LIFE P4310 (MD 98910) laat u precies weten wat er allemaal gebeurt met behulp van eenvoudige pictogrammen. En dit is de betekenis van de pictogrammen...

| 14<br>G                                                                                                    | GPRS aangesloten           | ž   | Geen signaal                       |
|----------------------------------------------------------------------------------------------------|----------------------------|-----|------------------------------------|
| ti<br>G                                                                                                    | GPRS in gebruik            | Ξ   | Signaalsterkte                     |
| ti<br>E                                                                                                    | EDGE aangesloten           | ×   | Luidspreker telefoon uitgeschakeld |
| ti<br>E                                                                                                    | EDGE in gebruik            | ₽×  | Microfoon telefoon uitgeschakeld   |
| *+<br>36                                                                                                    | 3G aangesloten             | D   | Geen SIM geïnstalleerd             |
| <b>*</b> ∔<br>36                                                                                                    | 3G in gebruik              | ۲   | GPS ingeschakeld                   |
| ×                                                                                                    | Lege batterij              | Ŷ   | USB aangesloten                    |
| ń                                                                                                    | Batterii hiina leeg        | 00  | Nieuwe voicemail/                  |
|                                                                                                    |                            | 9   | oproep wordt opgenomen             |
| ≙                                                                                                    | Batterij bijna leeg        | Į,  | microSD-kaart verwijderd           |
|                                                                                                    | Batterij gedeeltelijk leeg | Į.  | microSD-kaart wordt voorbereid     |
| £                                                                                                    | Batterij vol               | (ŀ  | Verbonden met een Wi-Fi-netwerk    |
| 5                                                                                                    | Batterij wordt opgeladen   | (Ì) | Alarm is ingesteld                 |
| Ð                                                                                                    | Bezig met synchroniseren   |     | Bedrade microfoonheadset           |
|                                                                                                    | Trilmodus                  | *   | Bluetooth aan                      |
| àl                                                                                                    | Vliegmodus                 | 67  | Luidspreker aan                    |
| $\mathbf{\mathbf{\mathbf{\mathbf{\mathbf{\mathbf{\mathbf{\mathbf{\mathbf{\mathbf{\mathbf{\mathbf{\mathbf{\mathbf{\mathbf{\mathbf{\mathbf{\mathbf{$ | Nieuwe e-mail              |     | Probleem met bezorging SMS/MMS     |
|                                                                                                    |                            |     |                                    |

| 0        | Nieuwe SMS/MMS                    | tak                    | Nieuw expresbericht                     |
|----------|-----------------------------------|------------------------|-----------------------------------------|
| <)       | Nieuw WAP-pushbericht             | 1                      | Aanstaande gebeurtenis                  |
| $\Sigma$ | Nieuw Gmail-bericht               | •                      | Muziek wordt afgespeeld                 |
| ř        | Gemiste oproep                    | Ŧ                      | Gegevens worden gedownload              |
| C        | Actieve oproep                    | $\widehat{\checkmark}$ | Toepassing is geïnstalleerd             |
| <b>G</b> | Gesprek in wachtstand             | <u>†</u>               | Gegevens worden verzonden               |
| <b>6</b> | Oproep doorschakelen              | ţ                      | USB-tethering is ingeschakeld           |
| Ŧ        | Meer (niet weergegeven) meldingen | ŝ                      | Draagbare Wi-Fi-hotspot is ingeschakeld |
| Δ        | Fout of waarschuwing              | (fr:-                  | Nieuw Wi-Fi-netwerk gedetecteerd        |

#### Het venster Meldingen gebruiken

Vanuit het venster Meldingen kunt u uw agendagebeurtenissen, nieuwe berichten en uw huidige instellingen (zoals het doorschakelen van oproepen of de oproepstatus) bekijken. Vanuit dit venster kunt u ook berichten, herinneringen, enzovoort openen. En dat kunt u als volgt doen...

Beweeg de statusbalk omlaag.

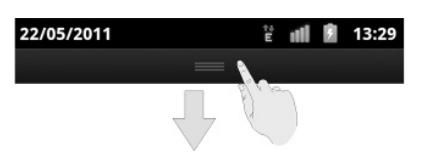

**TIP:** u kunt het venster Meldingen ook openen vanuit het startscherm door te tikken op de **toets Menu** > **Meldingen**.

#### Overzicht van toepassingen en instellingen

#### Overzicht van programma's

De MEDION<sup>®</sup> Smartphone LIFE P4310 (MD 98910) heeft heel veel functies. Tik op III om deze te bekijken. Deze zijn mogelijk niet identiek aan de functies op uw telefoon.

| Toepassingen   | Functie                                                            |  |
|----------------|--------------------------------------------------------------------|--|
| Alarm          | Een alarm instellen.                                               |  |
| Browser        | Surfen op internet.                                                |  |
| Rekenmachine   | Basisberekeningen uitvoeren.                                       |  |
| Agenda         | Afspraken en gebeurtenissen plannen.                               |  |
| Oproeplog      | Informatie bekijken van geplaatste, ontvangen en gemiste oproepen. |  |
| Camcorder      | Videoclips opnemen.                                                |  |
| Camera         | Geweldige foto's maken.                                            |  |
| Contacten      | Contactgegevens opslaan van vrienden en collega's.                 |  |
| Kiezer         | Een nummer bellen.                                                 |  |
| Docs To Go     | Uw documenten bekijken.                                            |  |
| Downloads      | Uw gedownloade bestanden openen.                                   |  |
| E-mail         | E-mails verzenden en ontvangen op uw telefoon.                     |  |
| Bestandsbeheer | Bestanden op uw microSD-kaart beheren.                             |  |
| FMRadio        | Radiozenders zoeken, beluisteren en opslaan.                       |  |
| Galerij        | Multimediabestanden beheren.                                       |  |

| Toepassingen          | Functie                                                                                                    |
|-----------------------|----------------------------------------------------------------------------------------------------|
| Gmail                 | Uw Gmail-account openen en e-mailberichten op uw telefoon bekijken.                                                                                             |
| Google Zoeken         | Zoeken naar informatie op internet, op uw telefoon of op de Android<br>Market.                                                                                  |
| Latitude              | Bekijken op welke locatie uw vrienden zich bevinden en uw locatie met<br>hen delen via Google Maps Latitude.                                                    |
| Maps                  | Uw huidige locatie traceren, realtime verkeersberichten bekijken en een gedetailleerde routebeschrijving naar uw bestemming ontvangen.                          |
| Market                | Toegang tot handige toepassingen en leuke games die u kunt<br>downloaden.                                                                                       |
| Berichten             | Toegang tot het scherm Berichten, waar u sms- en MMS-berichten kunt verzenden en ontvangen.                                                                     |
| Muziek                | Bladeren door uw audiobestanden en deze beluisteren in de muziekspeler.                                                                                         |
| Navigatie             | Uw route opzoeken met behulp van Google Maps-navigatie.                                                                                                    |
| Nieuws en weer        | Het laatste nieuws en de laatste weersvoorspelling horen.                                                                                                    |
| Note Pad              | Tekstnotities maken.                                                                                                    |
| Plaatsen              | Zoeken naar restaurants, pinautomaten en andere bedrijven of bezienswaardigheden in de buurt.                                                                   |
| Instellingen          | Telefooninstellingen aanpassen.                                                                                                    |
| SIM-toolkit           | Wordt alleen op het scherm weergegeven als uw SIM-kaart deze functie<br>biedt. Neem contact op met de provider van uw mobiele telefoon voor<br>meer informatie. |
| Geluidsrecorder       | Audioclips opnemen.                                                                                                    |
| Stopwatch             | Exact meten hoe lang het duurt om iets (wat 'iets' dan ook moge zijn) te doen                                                                                   |
| Talk                  | Google Talk gebruiken.                                                                                                    |
| Taakbeheer            | Alle programma's beheren die op uw telefoon worden uitgevoerd.                                                                                                  |
| Twitter               | Verbonden zijn met je Twitter account via je telefoon.                                                                                                    |
| Video's               | Videobestanden doorzoeken en bekijken.                                                                                                    |
| Spraakgestuurd zoeken | Uw stem gebruiken om te zoeken, uw telefoon te bedienen en te communiceren.                                                                                     |
| YouTube               | YouTube-video's bekijken.                                                                                                    |

#### De instellingen controleren

Als u de instellingen van uw telefoon wilt wijzigen of bekijken, tikt u op de **toets Home** > **III** > **Instellingen**.

Of tikt u vanuit het startscherm op de **toets Menu > Instellingen**.

| Draadloos en netwerken        | Draadloze verbindingen configureren en beheren, zoals Wi-Fi, Bluetooth <sup>®</sup> ,<br>mobiele netwerken, het delen van mobiele gegevensverbindingen en<br>VPN's (Virtual Private Networks). U kunt vanaf hier ook de <b>Vliegmodus</b><br>selecteren.                                             |  |
|-------------------------------|----------------------------------------------------------------------------------------------------|--|
| Oproepinstellingen            | Instellen van vaste nummers, voicemail, snelkeuzenummers, oproepen<br>blokkeren, doorschakelen, gesprek in wachtstand, beller-ID en instellinger<br>voor bellen via internet.                                                                                                    |  |
| Geluid                        | Geluidsinstellingen, zoals beltonen en meldingen instellen.                                                                                                    |  |
| Weergave                      | Weergave-instellingen instellen, zoals de helderheid van het scherm.                                                                                                    |  |
| Locatie en beveiliging        | Schermvergrendeling instellen, SIM-kaartvergrendeling instellen,<br>zichtbaarheid van het wachtwoord instellen en de opslag van beheerders-<br>en gebruikersreferenties beheren. U kunt ook de bronnen selecteren die<br>moeten worden gebruikt wanneer u locaties bepaalt via <b>Mijn locatie</b> . |  |
| Toepassingen                  | Uw geïnstalleerde en actieve toepassingen beheren, evenals de installatie<br>van nieuwe toepassingen, opslag- en batterijgebruik bekijken en opties<br>instellen voor toepassingsontwikkeling.                                                                                                    |  |
| Accounts en<br>synchronisatie | Uw accounts beheren en synchronisatie-instellingen configureren.                                                                                                    |  |
| Privacy                       | Privacy-instellingen, zoals back-up en herstel, en persoonlijke gegevens configureren.                                                                                                    |  |
| Opslag                        | Het beschikbare geheugen op de externe kaart en de interne opslag van de telefoon controleren.                                                                                                    |  |
| Taal en toetsenbord           | De systeemtaal en -regio plus opties voor tekstinvoer instellen.                                                                                                    |  |
| Spraakinvoer en -uitvoer      | Opties voor spraakherkenning en tekst-naar-spraak instellen.                                                                                                    |  |
| Toegankelijkheid              | Toegankelijkheidsopties selecteren nadat u aan toegankelijkheid gerelateerde toepassingen hebt geïnstalleerd.                                                                                                    |  |
| Datum en tijd                 | De datum, tijd, tijdzone en datum-/tijdnotatie instellen.                                                                                                    |  |
| Over de telefoon              | Telefoonstatus, batterijgebruik en juridische informatie bekijken. U kunt<br>ook controleren op systeemupdates.                                                                                                    |  |

#### Recent gebruikte toepassingen openen

1. Houd de **toets Home** vast op een willekeurig scherm totdat het volgende scherm met recent gebruikte toepassingen wordt geopend.

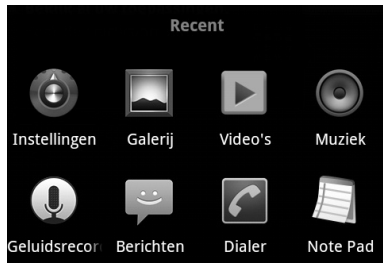

2. Tik op de toepassing die u wilt openen.

# Telefoonoproepen

U kunt op verschillende manieren een oproep plaatsen met de MEDION<sup>®</sup> Smartphone LIFE P4310 (MD 98910). En ze zijn allemaal heel eenvoudig...

#### Een oproep plaatsen via de kiezer

- 1. Tik op 🔳 > **Kiezer** vanuit het startscherm.
- 2. Voer het telefoonnummer of de naam van het contact dat u wilt bellen.
- 3. Als u een fout maakt, tikt u op i om de foute invoer te wissen of houdt u deze toets vast om alle cijfers te wissen. De telefoon maakt automatisch een lijst met contacten die overeenkomen. U kunt op i tikken om het toetsenblok te verbergen en om te zien of er nog meer overeenkomende nummers of contacten zijn.
- 4. Tik op Oproep.

TIP: als u een internationale oproep wilt plaatsen, houdt u 🔤 vast om de '+' in te voeren.

#### Bellen vanuit het scherm Contacten

- 1. Tik op de toets Home > 🔳 > Contacten.
- 2. Schuif met uw vinger om door de lijst met contacten te bladeren en tik op het contact dat u wilt bellen.
- 3. U kunt zoeken naar een contact door op 🤍 te tikken onder aan de lijst met contacten.
- 4. Tik op 🦿.

#### Bellen vanuit uw oproepgeschiedenis

- Tik op de toets Home > > Oproeplogboek.
   TIP: u kunt uw oproepgeschiedenis ook openen door op het tabblad Oproeplogboek vanuit het scherm Contacten te tikken.
- 2. Tik op 🖉 naast het nummer dat u wilt bellen.

#### Bellen vanuit een sms-bericht

Als een sms-bericht een telefoonnummer bevat dat u wilt bellen, kunt u de oproep plaatsen terwijl u het sms-bericht bekijkt.

- 1. Tik op de **toets Home** > IIII > **Berichten** en tik op het gesprek en vervolgens op het bericht dat het gewenste telefoonnummer bevat.
- 2. Tik op het nummer.
- 3. Tik op Oproep.

#### Snelkiezen

Houd een van de toetsen van 1 t/m 9 vast om een oproep te plaatsen naar het overeenkomende snelkeuzenummer.

Toets nummer 1 is gereserveerd als snelkeuzetoets voor uw voicemail.

#### Een snelkeuzetoets toewijzen:

- 1. Tik op de toets Menu > Instellingen > Oproepinstellingen > Speed Dial vanuit het startscherm.
- 2. Tik op een snelkeuzetoets.
- 3. Voer een telefoonnummer in of tik op 🔳 om een van uw contacten te selecteren.
- 4. Tik op **OK**.

# Oproepen ontvangen

Als er een inkomende oproep is, geeft de telefoon alle informatie die deze heeft over de beller-ID op het scherm weer. U kunt inkomende oproepen op verschillende manieren afhandelen, afhankelijk van door wie u wordt gebeld en wat u op dat moment aan het doen bent. Dit zijn de mogelijkheden...

#### Een oproep beantwoorden

Sleep 🖸 naar rechts om de oproep te beantwoorden.

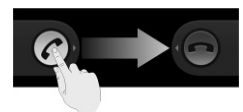

#### Een oproep weigeren

Sleep 📕 naar links om de oproep te weigeren.

#### Een oproep dempen

Tijdens een oproep kunt u uw microfoon dempen, zodat de persoon met wie u spreekt u niet kan horen, maar u die persoon nog wel kunt horen:

Tik op **Dempen** om uw microfoon uit te schakelen. Het pictogram Dempen  $\P \times$  wordt op het scherm weergegeven. Als u de microfoon weer wilt inschakelen, tikt u nogmaals op **Dempen**.

#### Een oproep in de wacht zetten

Tijdens een oproep kunt u deze in de wacht zetten door op de **toets Menu > In de wacht** te tikken. Het pictogram *G* wordt op het scherm weergegeven.

**TIP:** als u een inkomende oproep accepteert terwijl u met een andere oproep bezig bent, wordt de eerste oproep automatisch in de wacht gezet. Tik op de **toets Menu > Wisselen** om tussen de twee bellers te wisselen.

#### De luidspreker van de telefoon in-/uitschakelen

Tik tijdens een oproep op **Luidspreker** om de luidspreker in te schakelen. Dit pictogram & wordt weergegeven in de statusbalk. Tik nogmaals op **Luidspreker** om de luidspreker weer uit te schakelen.

#### Een oproep beëindigen

Tik op 📰 om een oproep te beëindigen.

# Uw oproepinstellingen aanpassen

U kunt het menu met oproepinstellingen openen vanuit het startscherm door te tikken op de **toets Menu > Instellingen > Oproepinstellingen.** En dit is wat de instellingen doen...

| Vaste nummers                                      | Uitgaande oproepen beperken tot een aantal vaste nummers. Hiervoor moet u<br>contact opnemen met de provider van uw mobiele telefoon om de PIN2-code<br>van uw SIM te verkrijgen.                                                                                 |                                                                  |  |
|----------------------------------------------------|----------------------------------------------------------------------------------------------------|------------------------------------------------------------------|--|
| Service voor voicemail                             | Een provider voor de voicemailservice selecteren.                                                                                                    |                                                                  |  |
| Instellingen voor<br>voicemail                     | Een voicemailnummer opgeven.                                                                                                    |                                                                  |  |
| Speed Dial                                         | Snelkeuzetoetsen en -nummers instellen.                                                                                                    |                                                                  |  |
| Instellingen voor het<br>blokkeren van<br>oproepen | Bepaalde soorten oproepen verbieden.                                                                                                    |                                                                  |  |
| Oproep<br>doorschakelen                            | Inkomende oproepen doorschakelen naar een ander nummer. En kiezen<br>wanneer moet worden doorgeschakeld: <b>altijd doorschakelen; doorschakelen</b><br><b>bij in gesprek; doorschakelen bij onbeantwoord</b> of <b>doorschakelen bij</b><br><b>onbereikbaar</b> . |                                                                  |  |
| Aanvullende<br>instellingen                        | Beller-id                                                                                                    | Kiezen of de personen die u bellen uw nummer kunnen zien.        |  |
|                                                    | Gesprek in<br>wachtstand                                                                                                    | Nieuwe inkomende oproepen bekijken terwijl u in gesprek<br>bent. |  |
| Accounts                                           | Accounts voor internetoproepen (SIP) instellen.                                                                                                    |                                                                  |  |
| Internetoproepen<br>gebruiken                      | Kiezen of u de functie voor bellen via internet wilt gebruiken.                                                                                                    |                                                                  |  |

# Contacten

U kunt contacten op de telefoon toevoegen en deze synchroniseren met de contacten in uw Google-account of andere accounts die het synchroniseren van contacten ondersteunen.

Om naar uw contacten te gaan, tikt u op de **toets Home** > **III** > **Contacten**.

Vanaf hier kunt u op de tabbladen bovenin tikken om snel te wisselen tussen de kiezer, het oproeplogboek, favoriete contacten of groepen contacten.

# Contacten importeren en exporteren

U kunt contacten importeren/exporteren vanaf uw SIM-kaart (of microSD-kaart). Laten we dit eerst eens doen voor de SIM-kaart...

- 1. Tik op de toets Menu > Importeren/exporteren vanuit het scherm Contacten.
- 2. Geef aan of u contacten wilt importeren of exporteren. De contacten worden automatisch door de MEDION<sup>®</sup> Smartphone LIFE P4310 (MD 98910) gelezen.
- 3. Selecteer de contacten die u wilt importeren/exporteren. Als u alle contacten wilt selecteren, tikt u op de **toets Menu > Alles selecteren**.
- 4. Tik op **OK**.

#### En zo importeert/exporteert u contacten vanaf/naar een microSD-kaart...

- 1. Tik op de **toets Menu > Importeren/exporteren** vanuit het scherm Contacten.
- 2. Geef aan of u contacten wilt importeren of exporteren.
- Voor het importeren van contacten moet u vCard-bestanden hebben opgeslagen op de microSD-kaart. Als er meer dan één vCard-bestand is, moet u het vCard-bestand selecteren en vervolgens op OK tikken.
- Voor het exporteren van contacten wordt u door de telefoon om de naam van het vCard-bestand gevraagd. Tik op **OK** om het bestand te maken op de microSD-kaart.

### Informatie over contacten delen

Tik op de toets Menu > Importeren/exporteren > Zichtbare contacten delen vanuit het scherm Contacten.

Kies hoe u de contactinformatie wilt delen. U kunt deze als een vCard-bestand via Bluetooth, e-mail of Gmail verzenden, of deze als een streepjescode verzenden.

### Een contact maken

- 1. Tik op 🔈 vanuit het scherm Contacten.
- 2. Tik op **Contacttype** om aan te geven waar u het nieuwe contact wilt opslaan.
- 3. Voer de naam, het telefoonnummer en andere informatie over het contact in.
- 4. Tik op Gereed om het contact op te slaan.

### Een contact toevoegen aan Favorieten

1. Tik in het scherm Contacten op het contact dat u wilt toevoegen aan Favorieten en houd dit vast.

2. Tik op **Toevoegen aan favorieten** vanuit het pop-upmenu.

**TIP:** u kunt ook op een contact tikken en vervolgens op 🛸 naast de naam van het contact tikken om het contact toe te voegen aan **Favorieten**.

#### Zoeken naar een contact

- 1. Tik op 🤦 onder in het scherm Contacten.
- 2. Voer de naam in van het contact waarnaar u wilt zoeken.

De overeenkomende contacten worden weergegeven.

### Een nieuwe groep maken

- 1. Tik op het tabblad Groepen vanuit het scherm Contacten.
- 2. Tik op het pictogram 👪 onder in het scherm.
- 3. Voer de naam voor de groep in en tik op Gereed.
- 4. Tik op de nieuwe groep en tik op 🔈 om leden aan de groep toe te voegen.
- 5. Tik op de selectievakjes naast de gewenste contacten. Tik vervolgens op OK.

Als u berichten naar de groepsleden wilt verzenden, kunt u naast de groep op 🔛 tikken om de ontvangers te selecteren in de lijst met groepsleden.

# Tekst invoeren

Twee vingers, vijf vingers of zelfs tien vingers: iedereen heeft zijn eigen manier (en handigheid) als het op typen aankomt. De MEDION<sup>®</sup> Smartphone LIFE P4310 (MD 98910) houdt hiermee rekening door verschillende toetsenborden aan te bieden. U kiest gewoon wat bij u past...

**TIP:** het toetsenbord wordt automatisch op het scherm weergegeven als er een veld verschijnt waarin u tekst moet invoeren. U kunt het toetsenbord verbergen door de **toets Menu** vast te houden of door op de **toets Terug** te drukken.

# Android-toetsenbord

Het Android-toetsenbord biedt een indeling die vergelijkbaar is met het toetsenbord van een desktopcomputer. Om het nog meer op een normaal toetsenbord te laten lijken, draait u de telefoon een slag, waarna het toetsenbord van staand in liggend verandert.

Als u het toetsenbord in de liggende positie wilt gebruiken, tikt u op het selectievakje **Scherm autom**. **draaien** in **Instellingen > Weergave**. (Het QWERTY-toetsenbord in de liggende positie wordt niet door alle toepassingen ondersteund.)

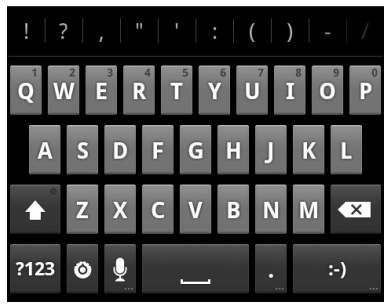

- Tik op de lettertoetsen om letters in te voeren. Tik op toetsen en houd deze vast om de bijbehorende letters met accenten of cijfers in te voeren. Als u bijvoorbeeld È wilt invoeren tikt u op I en houdt u deze vast. De beschikbare letters met accenten en het cijfer 3 worden nu weergegeven. Beweeg uw vinger vervolgens naar È om deze letter te kiezen.
- Tik op 
   om hoofdletters of kleine letters te gebruiken. Deze toets verandert zelf ook om aan te geven wat u momenteel gebruikt: 
   voor kleine letters, 
   voor hoofdletters en 
   bij vergrendeling van hoofdletters.
- Tik op 🔤 om de ingevoerde tekst te verwijderen.
- Tik op an cijfers en symbolen te selecteren. Vervolgens kunt u op tikken voor meer opties.
   Veelgebruikte symbolen worden ook boven aan het toetsenbord weergegeven. Beweeg uw vinger naar links of rechts om het gewenste symbool te vinden en tik op het symbool om het in te voeren.
- Tik op om een smiley in te voeren. Houd de toets vast en maak een veegbeweging om een keuze te maken uit meer emoticons.
- Tik op om de invoermethode te wijzigen of het Android-toetsenbord weer te geven.
- Tik op 🛽 om de spraakinvoer van Google te gebruiken.

# XT9-tekstinvoer

XT9-tekstinvoer ondersteunt bewegingen waarbij u uw vinger van letter naar letter verplaatst zonder uw vinger op te tillen totdat u het einde van het woord hebt bereikt.

XT9 biedt drie toetsenbordindelingen: toetsenbord, beperkt toetsenbord en telefoontoetsenblok.

#### Toetsenbord

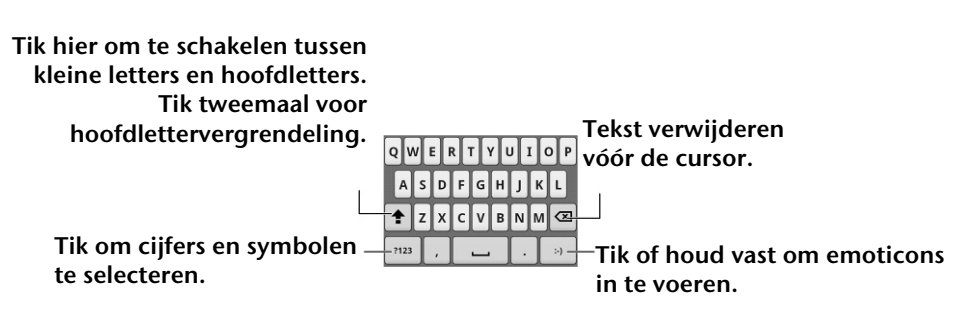

Verplaats uw vinger van letter naar letter om een woord samen te stellen zonder uw vinger op te tillen totdat u het einde van het woord hebt bereikt.

Deze functie is ook beschikbaar voor de indelingen Beperkt toetsenbord en Telefoontoetsenblok.

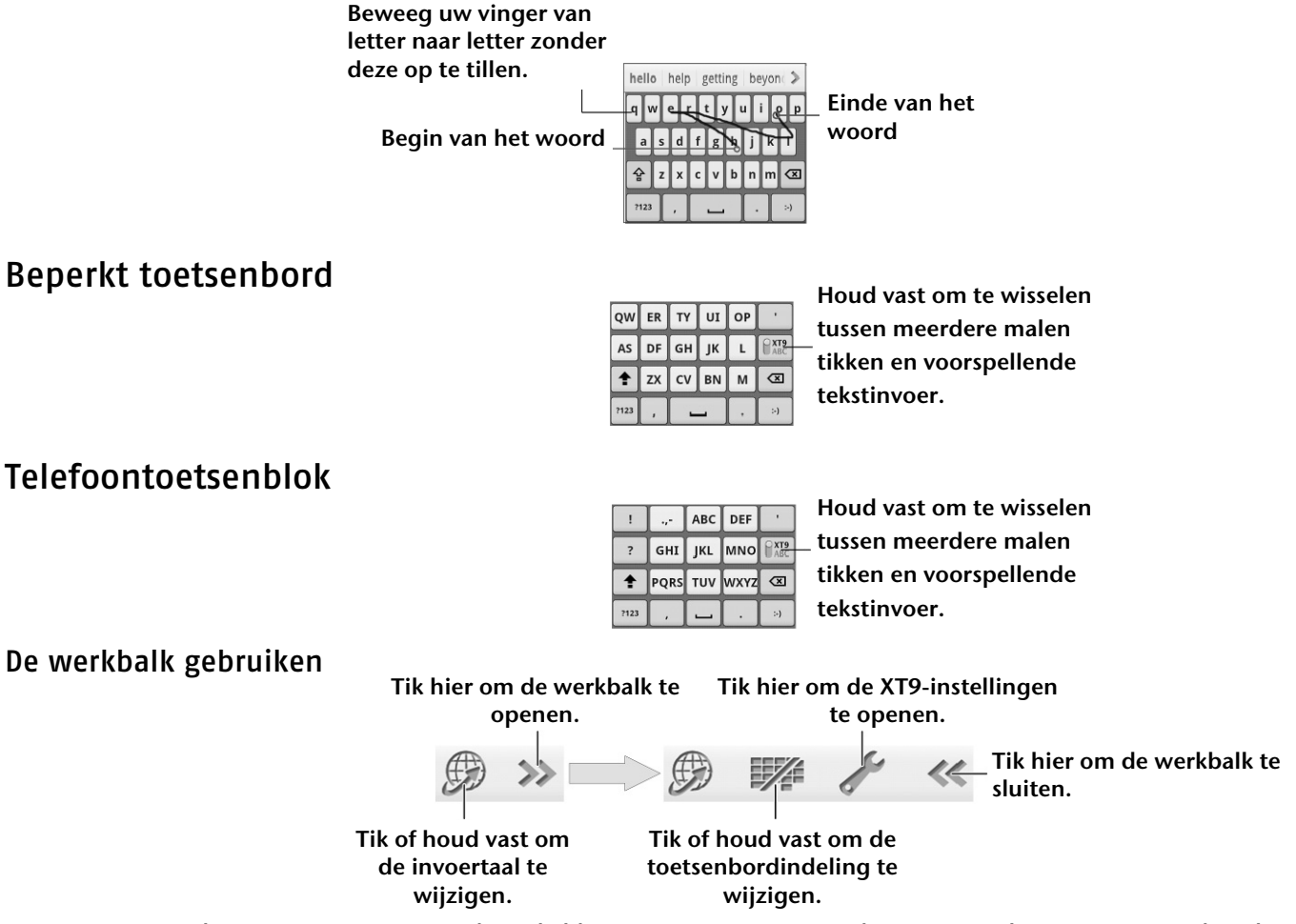

**OPMERKING**: het pictogram 
is beschikbaar wanneer meer dan één taal is geactiveerd. U kunt invoertalen als volgt selecteren: tik op de toets Menu > Instellingen > Taal en toetsenbord > XT9-tekstinvoer > Taal en instellingen vanuit het startscherm.

#### Tips voor het gebruik van XT9-tekstinvoer:

Negeer dubbele letters. Deze worden automatisch door XT9-tekstinvoer voor u gecorrigeerd.

Til uw vinger aan het eind van het woord op. Er wordt automatisch een spatie toegevoegd wanneer u het volgende woord samenstelt.

# Instellingen voor aanraakinvoer selecteren

Kies de instellingen voor aanraakinvoer door te tikken op de **toets Menu > Instellingen > Taal en toetsenbord** vanuit het startscherm.

In de sectie **Toetsenbordinstellingen** kunt u de instellingen voor het Android-toetsenbord en voor XT9-tekstinvoer selecteren.

# Berichten

Uw sms- (tekstberichten) en MMS-bestanden (Multimedia Messaging Service) bevinden zich in **Berichten.** 

Voor toegang tot uw berichtbestanden tikt u op de **toets Home** > **III** > **Berichten**.

Vanuit Berichten kunt u sms- en MMS-berichten ontvangen en verzenden.

Wanneer u een nieuw bericht ontvangt, kunt u het openen vanuit het venster Meldingen of vanuit het scherm Berichten. Tik op het nieuwe bericht om het te lezen.

Uw telefoon laat u weten wanneer er een of meer berichten zijn aangekomen door 🚇 (SMS) of 🚇 (MMS) in de statusbalk weer te geven.

# Een tekstbericht verzenden

- 1. Tik op de toets Home > 🔳 > Berichten.
- 2. Tik op Nieuw bericht.
- 3. Tik op het veld Aan en voer het nummer van de ontvanger in. U kunt ook de naam van het contact invoeren. Terwijl u typt, worden er overeenkomende contacten weergegeven. Tik op een suggestie voor een contact om deze als ontvanger toe te voegen.
- 4. Tik op Typ om een bericht te schrijven en typ uw bericht.
- 5. Tik op Verzenden om uw sms-bericht te verzenden.

# Een MMS-bericht verzenden

- 1. Tik op de toets Home > 🔳 > Berichten.
- 2. Tik op Nieuw bericht.
- 3. Tik op het veld **Aan** en voer het nummer van de ontvanger in. U kunt ook de naam van het contact invoeren. Terwijl u typt, worden er overeenkomende contacten weergegeven. Tik op een suggestie voor een contact om deze als ontvanger toe te voegen.
- 4. Tik op de **toets Menu > Onderwerp toevoegen** om het onderwerp van uw MMS-bericht in te voeren.
- 5. Tik indien nodig op Typ om een bericht te schrijven en typ uw bericht.

6. Tik op de toets Menu > Bijvoegen als u een bijlage aan uw MMS-bericht wilt toevoegen.
Foto's: selecteer een foto om aan uw MMS-bericht toe te voegen.
Foto nemen: neem een foto om als bijlage aan uw MMS-bericht toe te voegen.
Video's: selecteer een videoclip om aan uw MMS-bericht toe te voegen.
Video opnemen: neem een videoclip op en voeg deze als bijlage toe aan uw MMS-bericht.
Audio: selecteer een audiobestand om aan uw MMS-bericht toe te voegen.
Audio opnemen: neem een audiobestand op en voeg dit als bijlage toe aan uw MMS-bericht.
Diavoorstelling: bewerk een diavoorstelling en voeg deze als bijlage toe aan uw MMS-bericht.

7. Tik als u klaar bent op Verzenden.

**TIP:** als u een bijlage toevoegt aan een sms-bericht, wordt dit automatisch omgezet in een MMS-bericht zonder dat u hier iets voor hoeft te doen. En op dezelfde manier wordt een MMS-bericht automatisch omgezet in een sms-bericht als u alle bijlagen en het onderwerp uit een MMS-bericht verwijdert.

# Berichten en hun 'threads' beheren

Sms- en MMS-berichten die van een contact (of nummer) worden ontvangen, worden in het scherm Berichten in een berichtthread gegroepeerd. Op die manier kunt u de geschiedenis bekijken van het 'gesprek' dat u met iemand hebt gehad, zoals in een chatprogramma. Deze berichtthreads worden in chronologische volgorde ingedeeld, met het nieuwste bericht bovenaan.

# Berichtinstellingen

Als u uw berichtinstellingen wilt configureren, tikt u op de **toets Menu > Instellingen** in het scherm Berichten.

#### Instellingen voor opslag:

- **Oude berichten verwijderen**: selecteer deze optie als u oude berichten wilt verwijderen als uw opslaglimiet wordt bereikt.
- Limiet voor sms: hier kunt u het maximum aantal sms-berichten instellen dat in een enkele thread is toegestaan.
- Limiet voor MMS: hier kunt u het maximum aantal multimediaberichten instellen dat in een enkele thread is toegestaan.

#### Instellingen voor sms-berichten:

- **Ontvangstbevestigingen**: voor elk sms-bericht dat u verzendt om een ontvangstbevestiging vragen.
- Berichten op SIM-kaart beheren: de berichten beheren die op uw SIM-kaart zijn opgeslagen.
- SMS-geldigheid: de limiet voor de geldigheidstijd instellen voor uitgaande sms-berichten.
- SMS-prioriteit: de prioriteit instellen van uitgaande berichten.
- Servicecentrum: hier kunt u het nummer van het servicecentrum bekijken en bewerken.

#### Instellingen voor MMS-berichten:

- Ontvangstbevestigingen: voor elk MMS-bericht dat u verzendt om een ontvangstbevestiging vragen.
- Leesbevestiging: voor elk MMS-bericht dat u verzendt om een leesbevestiging vragen.
- Automatisch ophalen: MMS-berichten automatisch ophalen.
- **Ophalen tijdens roaming**: MMS-berichten automatisch ophalen tijdens het roamen.
- MMS-geldigheid: de limiet voor de geldigheidstijd instellen voor uitgaande MMS-berichten.
- **MMS opstelmodus**: beperkingen voor het opstellen van MMS-berichten selecteren. Een MMS-bericht dat is opgesteld in de beperkte modus wordt meestal beter weergegeven op andere apparaten dan MMS-berichten die zijn opgesteld in de vrije modus.

#### Instellingen voor meldingen:

- Meldingen: berichtmeldingen in de statusbalk weergeven.
- Beltoon selecteren: een beltoon kiezen voor uw inkomende berichten.

#### Handtekeninginstellingen

- Handtekening bewerken: uw handtekening bewerken. Uw handtekening kan automatisch worden toegevoegd aan uitgaande berichten.
- Handtekening toevoegen: de handtekening toevoegen aan alle uitgaande berichten.

**OPMERKING**: tik op de **toets Menu > Standaardinstellingen terugzetten** in het scherm met berichtinstellingen om alle instellingen weer terug te zetten op de oorspronkelijke instellingen.

# E-mail

Ga naar het scherm E-mail om uw e-mailaccount in te stellen en e-mails te verzenden en te ontvangen: Tik op de **toets Home > III > E-mail.** 

#### Een e-mailaccount maken

- 1. Voer uw e-mailadres en wachtwoord in en tik vervolgens op **Volgende** wanneer u het scherm E-mail voor de eerste keer opent.
- 2. Selecteer het soort e-mailaccount, bewerk de instellingen voor de inkomende server en tik vervolgens op **Volgende** of **Volgende [Controleren]**.
- 3. Als u op Volgende [Controleren] drukt, maakt uw telefoon verbinding met internet en controleert de telefoon de instellingen voordat wordt doorgegaan met de volgende stap. Problemen? Als u een bericht ontvangt met de melding dat de installatie niet kan worden voltooid, moet u uw instellingen corrigeren/controleren. Als er nog steeds een probleem is, moet u mogelijk contact opnemen met de provider van uw mobiele service en/of de provider van uw e-mailservice voor ondersteuning.
- 4. Bewerk de instellingen voor de uitgaande server en tik op Volgende of Volgende [Afvinken].
- 5. Nadat u op **Volgende [Afvinken]** hebt gedrukt, controleert de telefoon de instellingen voor de uitgaande server.
- 6. Stel de frequentie in voor het controleren op nieuwe berichten, de downloadopties, de accountnaam en andere instellingen. Tik op **Gereed** als u klaar bent.

Op uw telefoon wordt het postvak IN van de e-mailaccount weergegeven en wordt gestart met het downloaden van e-mailberichten.

**TIP**: als u meer e-mailaccounts wilt toevoegen, opent u **E-mail** om naar het scherm Postvak IN te gaan. Tik vervolgens op de **toets Menu > ( Meer > ) Accounts > toets Menu > Account toevoegen**.

# E-mailberichten ontvangen

Druk op de **toets Menu > Vernieuwen** om recente e-mails te downloaden. U kunt onder in de lijst met e-mailberichten **Meer berichten laden** selecteren om eerdere berichten te downloaden.

# E-mailberichten opstellen en verzenden

Nadat u uw e-mailaccount hebt gemaakt, kunt u e-mailberichten gaan opstellen en verzenden...

- 1. Tik vanuit het scherm Postvak IN op de toets Menu > Opstellen.
- 2. Tik op **Aan** en voer het e-mailadres van de ontvanger in.

Wanneer u het adres invoert, worden alle overeenkomende adressen weergegeven die in uw contacten zijn opgeslagen. U kunt een ontvanger in de lijst kiezen. U kunt ook op it kken om de ontvanger uit uw contacten te selecteren. Voer het onderwerp en de inhoud van uw e-mailbericht in. U kunt indien nodig de prioriteit van het e-mailbericht wijzigen.

- 3. Tik op de **toets Menu > Bijlage toevoegen** om bestanden aan het e-mailbericht toe te voegen.
- 4. Tik op **Verzenden**.

**TIP:** wilt u een e-mailbericht aan meer dan één persoon verzenden? Tik dan op de **toets Menu** > **Cc/Bcc toevoegen** en voer de e-mailadressen van de gewenste personen in.

### E-mailberichten beantwoorden en doorsturen

- 1. Open vanuit het scherm E-mail het e-mailbericht dat u wilt beantwoorden/doorsturen.
- 2. Tik op Beantwoorden of op de toets Menu > Beantwoorden/doorsturen. U kunt ook op Allen beantwoorden of toets Menu > Allen beantwoorden tikken als u het e-mailbericht wilt verzenden aan iedereen die ook het oorspronkelijke e-mailbericht heeft ontvangen. Als u het e-mailbericht wilt doorsturen, voert u de e-mailadressen in waarnaar u het bericht wilt verzenden.
- 3. Typ uw e-mailbericht.
- 4. Tik op Verzenden.

### Uw e-mailinstellingen selecteren

Tik in het scherm Accounts op de account die u wilt instellen en tik op de **toets Menu > Meer >** Accountinstellingen. U kunt de instellingen voor de e-mailaccount ophalen. U kunt ook tikken op de **toets Menu > Meer > Systeeminstelling** om instellingen voor opslag, het verzenden en ontvangen van e-mail en meer te configureren.

# Verbinding maken met internet

Met de indrukwekkende netwerkmogelijkheden van MEDION<sup>®</sup> Smartphone LIFE P4310 (MD 98910) hebt u in een mum van tijd toegang tot internet of een zakelijk netwerk (intranet).

U kunt standaardverbindingsinstellingen gebruiken om verbinding te maken met internet via uw mobiele netwerk (GPRS/EDGE/3G) of Wi-Fi.

Voor een verbinding via GPRS/EDGE/3G hebt u een abonnement nodig bij uw provider van mobiele services. Als de GPRS-/EDGE-/3G-instellingen niet vooraf zijn geconfigureerd op uw telefoon, kunt u ook het beste contact opnemen met de provider van uw mobiele service. Als u de instellingen aanpast zonder navraag te hebben gedaan bij uw provider, werkt uw telefoon mogelijk niet meer.

# Een nieuwe GPRS-/EDGE-/3G-verbinding toevoegen

Vraag voordat u begint om de volgende informatie bij uw serviceprovider:

- Toegangspuntnaam (APN).
- Uw gebruikersnaam en wachtwoord (indien nodig).
- Server-IP en het poortnummer als het netwerk gebruikmaakt van een proxyserver.
- 1. Tik op de toets Home > Instellingen > Draadloze netwerken > Mobiele netwerken > Namen toegangspunten.
- 2. Tik op de toets Menu > Nieuwe APN.
- 3. Tik op Naam om de naam van uw toegangspunt in te voeren (deze mag u zelf kiezen).
- 4. Tik op APN om de APN die u wilt toevoegen in te voeren.
- 5. Tik op Proxy en Poort om de server-IP en -poort in te voeren als het netwerk gebruikmaakt van een proxyserver.
- 6. Tik en voer de Gebruikersnaam en het Wachtwoord in. (Laat deze velden leeg als er geen gebruikersnaam of wachtwoord is.)
- 7. Tik en voer het APN-type in, indien nodig.
- 8. Tik op de toets Menu > Opslaan om te voltooien.

**TIP**: als u de APN wilt instellen op de standaardinstellingen, tikt u op de **toets Menu** > **Standaardinstellingen herstellen**.

# Wi-Fi inschakelen

Uw Wi-Fi biedt draadloze internettoegang over een afstand van maximaal 100 meter.

- 1. Tik op de toets Home > 🔳 > Instellingen > Draadloze netwerken.
- 2. Tik op het vakje Wi-Fi om Wi-Fi in te schakelen.

### Een Wi-Fi-netwerk toevoegen

- Tik op de toets Home > Instellingen > Draadloze netwerken > Wi-Fi-instellingen. De Wi-Fi-netwerknamen en -beveiligingsinstellingen (open of beveiligd) die door uw telefoon worden gedetecteerd, worden weergegeven in Wi-Fi-netwerken.
- 2. Tik op een netwerk om er verbinding mee te maken.

Als u probeert om verbinding te maken met een beveiligd netwerk, moet u een draadloos wachtwoord opgeven om toegang te krijgen.

# De Wi-Fi-netwerkstatus controleren

U kunt het Wi-Fi-netwerk controleren door naar het pictogram 🔯 in de statusbalk te kijken.

Of tik op de **toets Home > Instellingen > Draadloze netwerken > Wi-Fi-instellingen**. Tik vervolgens op het draadloze netwerk waarmee de telefoon momenteel is verbonden. U kunt de netwerkstatus controleren vanuit het pop-upvenster.

# De telefoon als modem gebruiken

U kunt uw telefoon als modem gebruiken om toegang te krijgen tot internet op uw computer. Voor deze functie worden door de provider van uw mobiele service datakosten in rekening gebracht. Neem contact op met de provider van uw mobiele service voor meer informatie.

#### De telefoon als modem activeren

- TIP:
- Zorg dat USB-opslag is uitgeschakeld voordat u de modemfunctie activeert. Als de USB-opslag al is uitgeschakeld, beweegt u uw vinger omlaag in het venster Meldingen en tikt u op USB-opslag uitschakelen > USB-opslag uitschakelen.
- De computer heeft via het mobiele netwerk van de telefoon toegang tot internet. Stel daarom de GPRS-/EDGE-/3G-verbinding correct in voordat u de telefoon als een modem probeert te gebruiken.
- 1. Wanneer u de telefoon voor de eerste keer met uw computer verbindt, wordt er een pop-upvenster weergegeven waarin u wordt gevraagd om het stuurprogramma te installeren.
- Dubbelklik op het uitvoerbare bestand (.exe) in het venster en volg de instructies om het installeren van het stuurprogramma te voltooien.
   OPMERKING: als het venster niet automatisch wordt geopend, opent u het nieuwe cd-romstation op uw computer handmatig en zoekt u het uitvoerbare bestand om het uit te voeren.
- 3. Tik op de telefoon op de **toets Home > toets Menu > Instellingen > Draadloze netwerken > Tethering en draagbare hotspot** en tik op het selectievakje **USB-tethering**. Er wordt een nieuwe netwerkverbinding gemaakt op uw computer.
- 4. Ga naar **Configuratiescherm** > **Netwerk** op de computer om de nieuwe netwerkverbinding in te schakelen.

U kunt nu de internetbrowser op uw computer starten en beginnen met internetten.

#### De modemfunctie uitschakelen

Tik op de toets Home > toets Menu > Instellingen > Draadloze netwerken > Tethering en draagbare hotspot en schakel het selectievakje USB-tethering uit.

U kunt ook gewoon de USB-kabel verwijderen.

# De telefoon als een Wi-Fi-hotspot gebruiken

U kunt de telefoon als een draagbare WLAN-router gebruiken om een Wi-Fi-verbinding te bieden voor een of meerdere computers of andere apparaten. Voor deze functie is een gegevensverbinding op een mobiel netwerk nodig en worden datakosten in rekening gebracht.

TIP:

- De computer heeft via het mobiele netwerk van de telefoon toegang tot internet. Stel daarom de GPRS-/EDGE-/3G-verbinding correct in voordat u de telefoon als een Wi-Fi-hotspot probeert te gebruiken.
- Wanneer de draagbare Wi-Fi-hotspotfunctie is ingeschakeld, hebt u via de Wi-Fi-verbinding van de telefoon geen toegang tot internet met een toepassing op uw telefoon.

#### De Wi-Fi-hotspot inschakelen

- 1. Tik op de toets Home > toets Menu > Instellingen > Draadloze netwerken > Tethering en draagbare hotspot en tik op het selectievakje Draagbare Wi-Fi-hotspot.
- 2. Tik op Instellingen voor draagbare Wi-Fi-hotspot > Wi-Fi-hotspot configureren.
- 3. Wijzig de naam van de hotspot en de beveiligingsinstelling, indien noodzakelijk.
- 4. De standaardhotspot is ingesteld als een open hotspot. U kunt op **Openen** tikken en **WPA2 PSK** kiezen om een wachtwoord in te stellen. Het wachtwoord moet uit ten minste 8 tekens bestaan.
- 5. Tik op **Opslaan**. U kunt de hotspot nu vinden op andere apparaten en er verbinding mee maken.

#### De Wi-Fi-hotspot uitschakelen

Tik op de toets Home > toets Menu > Instellingen > Draadloze netwerken > Tethering en draagbare hotspot en schakel het selectievakje Draagbare Wi-Fi-hotspot uit.

# Surfen op internet

U kunt uw telefoon gebruiken om op internet te komen via een GPRS-, EDGE-, 3G- of Wi-Fi-verbinding. Tik op de toets Home > 🖩 > Browser.

Er zijn verschillende manieren om webpagina's te openen...

- Tik op de adresbalk om de website in te voeren die u wilt bekijken. Tik vervolgens op Start.
- Tik op I naast de adresbalk of tik op de toets Menu > Bladwijzers en selecteer een item dat u wilt openen.
- Ga naar het scherm Bladwijzers en kies een item op het **tabblad** Meest bezocht/**tabblad** Geschiedenis.

### Opties voor het weergeven van websites

- Vernieuwen: toets Menu > Vernieuwen.
- Naar de volgende pagina gaan: toets Menu > Meer > Volgende.
- Zoeken: toets Menu > Meer > Zoeken op pagina en voer het zoekitem in.
- Kopiëren: toets Menu > Meer > Tekst selecteren en schuif met uw vinger op de pagina om de tekst te selecteren die u wilt kopiëren. Tik op de geselecteerde tekst. De tekst wordt dan automatisch door de telefoon naar het klembord gekopieerd.
- **Pagina's delen: toets Menu > Meer > Pagina delen** om een pagina per e-mail, Facebook, Twitter, bericht of Bluetooth te verzenden.
- Downloaden/pagina-informatie: toets Menu > Meer > Downloads/Pagina-informatie.
- Nieuw browservenster openen: toets Menu > Nieuw venster. Tik vervolgens op de adresbalk om de website in te voeren die u wilt bekijken.

# Browserinstellingen

U kunt onder meer de tekengrootte en de startpagina van de browser instellen door te tikken op de **toets Menu > Meer > Instellingen** vanuit een browservenster.

#### Instellingen voor pagina-inhoud

- Tekengrootte
- Standaardzoom
- Paginaoverzicht
- Tekstcodering
- Pop-ups blokkeren
- Afbeeldingen laden
- Pagina's passend maken
- Altijd liggende weergave
- JavaScript inschakelen
- Plug-ins inschakelen
- Openen op achtergrond
- Startpagina instellen

#### Privacyinstellingen

• Cache wissen: alle pagina-inhoud in de cache verwijderen.

- Geschiedenis wissen: de navigatiegeschiedenis van de browser wissen.
- Cookies accepteren: websites toestaan om cookies te gebruiken.
- Alle cookiedata wissen: de browsercookies wissen alle geschiedenisgegevens wissen.
- Formulierdata onthouden: de gegevens die u in formulieren typt onthouden voor later gebruik.
- Formulierdata wissen: alle opgeslagen formuliergegevens wissen.
- Locatie inschakelen: sites toestaan om toegang te vragen tot uw locatie.
- Locatietoegang stoppen: locatietoegang verwijderen voor alle websites.

#### Beveiligingsinstellingen

- Wachtwoorden opslaan: gebruikersnamen en wachtwoorden voor websites opslaan.
- Wachtwoorden wissen: opgeslagen wachtwoorden wissen.
- **Beveiligingswaarschuwingen weergeven**: waarschuwen als er een probleem is met de beveiliging van een site.

#### Geavanceerde instellingen

- Zoekmachine instellen: de zoekmachine instellen die u gebruikt wanneer u trefwoorden in de adresbalk invoert.
- Website-instellingen: geavanceerde instellingen bekijken voor afzonderlijke websites. (Alleen beschikbaar voor sommige websites.)
- Standaardinstellingen herstellen: alle browsergegevens wissen en alle standaardinstellingen herstellen.

# Links openen op webpagina's

Wanneer u een webpagina open hebt met een link naar een andere pagina, kunt u op de link tikken om de pagina te openen of de link vasthouden om het snelkoppelingmenu te openen, waarin u over de volgende opties beschikt:

- Openen
- Openen in een nieuw venster
- Bladwijzer maken van link
- Link opslaan
- Link delen (via e-mail, Facebook, Twitter, berichten of Bluetooth.)
- Link-URL kopiëren

# Bladwijzers gebruiken

Als u een webpagina als bladwijzer wilt instellen, opent u de webpagina en tikt u op I of op de toets
Menu > Bladwijzers. Tik vervolgens op Toevoegen/Bladwijzer toevoegen. Geef de bladwijzer een naam en selecteer OK.

**TIP:** als u de weergave van bladwijzers in uw telefoonscherm wilt wijzigen, tikt u op de **toets Menu** > **Lijstweergave/Miniatuurweergave**.

#### Een bladwijzer bewerken

Open een nieuw browservenster. Tik op de **toets Menu > Bladwijzers**. Selecteer de bladwijzer die u wilt bewerken door deze vast te houden totdat het snelkoppelingmenu wordt weergegeven en **Bladwijzer bewerken** te selecteren. Bewerk de naam of locatie en tik vervolgens op **OK** om op te slaan.

#### Een bladwijzer verwijderen

Open een nieuw browservenster. Tik op de **toets Menu > Bladwijzers**. Kies de bladwijzer die u wilt bewerken door deze vast te houden totdat het snelkoppelingmenu wordt weergegeven. Selecteer vervolgens **Bladwijzer verwijderen** en tik op **OK** om te bevestigen.

# Bluetooth®

Bluetooth<sup>®</sup> biedt u draadloze communicatie op korte afstand. Telefoons of andere apparaten met Bluetooth kunnen informatie uitwisselen met een maximale afstand van ongeveer 10 meter. Ze moeten elkaar draadloos 'zien' voordat dit kan. Daarom wordt er in handleidingen als deze gesproken over het 'zichtbaar' maken van uw telefoon.

# Bluetooth in-/uitschakelen

Tik op de **toets Home** > **III** > **Instellingen** > **Draadloze netwerken** en tik op het vakje **Bluetooth** om het aan te vinken. Wanneer Bluetooth is ingeschakeld, verschijnt het symbool \* in de statusbalk. Als u Bluetooth wilt uitschakelen, verwijdert u het vinkje uit het vakje **Bluetooth**.

**TIP:** standaard is Bluetooth uitgeschakeld, maar u kunt dit wijzigen. Schakel Bluetooth in en schakel uw telefoon vervolgens uit. Wanneer u uw telefoon weer aanzet, wordt Bluetooth automatisch ingeschakeld.

# De telefoon zichtbaar maken

Als u met andere telefoons of apparaten met Bluetooth wilt kunnen werken, moet u de telefoon zichtbaar maken voor deze telefoons of apparaten. En dat doe u zo...

- 1. Tik op de toets Home > 🖩 > Instellingen > Draadloze netwerken > Bluetooth-instellingen.
- 2. Selecteer het vakje Bluetooth als dit nog niet is aangevinkt.
- 3. Tik op het vakje Kan worden gevonden om uw apparaat 2 minuten zichtbaar te maken.

...en als u uw telefoon weer 'onzichtbaar' wilt maken, verwijdert u het vinkje uit het vakje **Kan worden** gevonden eenvoudigweg door het nogmaals te selecteren.

# De naam van uw telefoon wijzigen

Wanneer uw telefoon zichtbaar is voor andere Bluetooth-apparaten, wordt de naam ervan gezien, en u kunt zelf elke naam kiezen die u wilt, zoals 'MEDION<sup>®</sup> Smartphone LIFE P4310 (MD 98910) van Ben'.

- 1. Tik op de toets Home > 🔳 > Instellingen > Draadloze netwerken > Bluetooth-instellingen.
- 2. Selecteer het vakje Bluetooth als dit nog niet is aangevinkt.
- 3. Tik op Apparaatnaam.
- 4. Voer de naam in en tik op OK.

# Verbinding maken met een ander Bluetooth-apparaat

Als u de telefoon met een andere telefoon of een ander apparaat met Bluetooth koppelt, betekent dit dat ze vanaf dat moment informatie met elkaar kunnen uitwisselen zonder zichtbaar voor elkaar te zijn. Uiteraard moet bij beide Bluetooth zijn ingeschakeld om dit te kunnen doen. En koppelen doet u zo...

- 1. Tik op de toets Home > 🖩 > Instellingen > Draadloze netwerken > Bluetooth-instellingen.
- 2. Tik op Scannen naar apparaten. De MEDION<sup>®</sup> Smartphone LIFE P4310 (MD 98910) toont alle zichtbare Bluetooth-apparaten (binnen het bereik) in Bluetooth-apparaten.
- 3. Selecteer het apparaat waarmee u wilt koppelen.
- 4. Voer indien vereist uw PIN-code in en tik op OK.

Als een PIN-code vereist is, moet dezelfde PIN-code worden ingevoerd op het andere apparaat.

# Optimaal profiteren van multimedia

Foto's nemen, video's maken en bekijken, memo's opnemen en uw favoriete nummers afspelen, of misschien gewoon naar de radio luisteren terwijl u uw vakantiekiekjes bekijkt... Waar u ook zin in hebt, de MEDION<sup>®</sup> Smartphone LIFE P4310 (MD 98910) is een echt multimediawonder. En hier ziet u hoe u optimaal van de MEDION<sup>®</sup> Smartphone LIFE P4310 (MD 98910) kunt profiteren.

### Foto's nemen met uw camera

Uw telefoon heeft een digitale camera met een LED-flitser. U opent de camera door op de **toets Home** > **IIII > Camera** te tikken.

Richt de camera op het onderwerp en tik op 🔘 om een foto te nemen. Als u de foto wilt bekijken, tikt u op de foto in de rechterhoek van het scherm. Of selecteer **toets Menu > Galerij** om al uw foto's te bekijken.

#### Camera-instellingen aanpassen

Tik vanuit het zoekerscherm op 📓 om de scherpstelmodus, de belichting, de grootte/kwaliteit van de foto, het kleureffect, de ISO, anti-banding, de verzadiging, het contrast, de scherpte en camerareset in te stellen.

Tik op 🙆 of 🖸 om aan te geven of de geografische locatie van de foto moet worden opgeslagen.

Tik op 💹 om de witbalans te wijzigen.

Tik op 📓 of 🚳 om de LED-flitser in of uit te schakelen.

Tik op **1x** om in of uit te zoomen.

**TIP:** als u snel van de camera naar de camcorder wilt overschakelen of andersom, gebruikt u het pictogram **DDE**. Gebruik de balk **DDE** om de helderheid aan te passen.

### Video opnemen met uw camcorder

Open de camcorder door te tikken op de **toets Home** >  $\blacksquare$  > **Camcorder**. Selecteer vervolgens  $\odot$  om te beginnen met opnemen en  $\odot$  om te stoppen. Selecteer de afbeelding in de rechterbovenhoek van het scherm om de video te bekijken die u zojuist hebt opgenomen. Of tik op de **toets Menu** > **Galerij** om al uw videoclips te bekijken.

#### De video-instellingen aanpassen

Tik vanuit het viewfinderscherm op om het kleureffect, de videokwaliteit, de video-/audio-encoder en de camerareset aan te passen.

Tik op 💹 om de witbalansinstelling te wijzigen.

Tik op **Hoog/Laag/MMS/YouTube/** om de videokwaliteit, video-/audio-encoder en videoduur samen te wijzigen.

# Luisteren naar de FM-radio

Met de FM-radio op de telefoon kunt u radiozenders opzoeken, beluisteren en opslaan. En wanneer u een oproep krijgt, wordt de radio automatisch uitgeschakeld voor de duur van het gesprek.

Sluit de headset aan op de telefoon om FM-radio te gaan afluisteren. Tik op de toets Home > III > FMRadio. Dit pictogram a wordt weergegeven in de statusbalk.

Tik op 💶 of 🖿 om te zoeken naar beschikbare FM-kanalen. Als u de radio-ontvangst beter wilt afstemmen, tikt u op de toets Menu > Aanpassen. Selecteer ±/= om de frequentie met +/- 0,1 MHz omhoog of omlaag te laten gaan.

Zodra u tevreden bent en u de best mogelijke ontvangst hebt, houdt u de getoonde frequentie vast totdat er een rood vak op het scherm verschijnt. Sleep de frequentie naar het vak om deze op te slaan, zoals in het onderstaande diagram wordt getoond.

BELANGRIJK: de kwaliteit van de radio-ontvangst is afhankelijk van het bereik van de radiozender in uw regio. De bedrade headset die met de MEDION<sup>®</sup> Smartphone LIFE P4310 (MD 98910) wordt geleverd, werkt als een antenne. Sluit daarom altijd de headset aan wanneer u de FM-radio gebruikt.

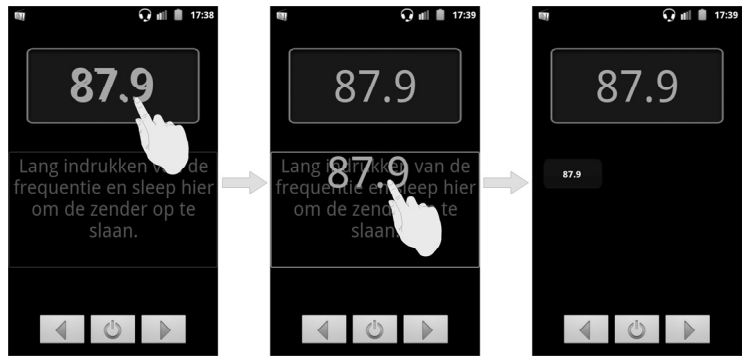

- Druk op de **volumetoetsen** om het volume aan te passen.
- Tik op de toets Menu > Slaap om de sleeptimer van de FM-radio in te stellen.
- Tik op om de radio uit te schakelen.

# Uw muziek afspelen

U kunt digitale audiobestanden vanaf de geheugenkaart van uw telefoon afspelen in Muziek. Dat betekent dat u de audiobestanden die u wilt afspelen eerst naar de geheugenkaart moet kopiëren. En als dat eenmaal is gebeurd...

- 1. Tik op de **toets Home** > **III** > **Muziek** om het scherm Muziek te openen.
- 2. Selecteer Artiesten/Albums/Nummers/Afspeellijsten om de nummers te bekijken die u wilt afspelen.
- 3. Tik op een nummer in de lijst om te beginnen met afspelen.
- 4. Pas de volumetoetsen omhoog of omlaag aan.

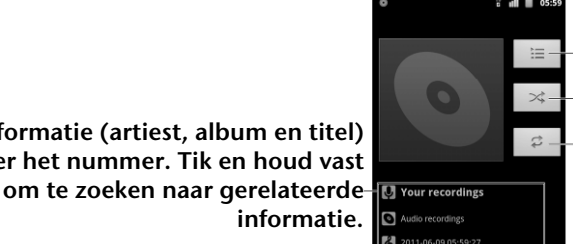

Tik hier om het vorige nummer af te spelen.

informatie.

Tik hier om het volgende nummer af te spelen.

Tik hier om het nummer te pauzeren of te hervatten.

Sleep of tik om naar een willekeurig deel van het nummer te springen.

Informatie (artiest, album en titel)

over het nummer. Tik en houd vast

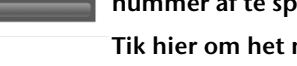

Tik hier om de lijst Wordt nu

afgespeeld af te spelen. Tik hier om afspelen in een willekeurige volgorde in of uit te schakelen.

Tik hier om de herhaalmodus te kiezen (herhalen uit, alles herhalen, het huidige nummer herhalen)

### Afspeellijsten maken

Met afspeellijsten kunt u uw muziekbestanden organiseren:

- 1. Open Muziek en selecteer een muziekbestand dat u aan een nieuwe afspeellijst wilt toevoegen.
- 2. Tik en houd vast totdat er een snelkoppelingmenu wordt weergegeven.

#### 3.Tik op Toev. aan afspeellijst.

4.Tik op Nieuw.

5.Typ de naam van de afspeellijst en tik op **Opslaan**.

#### Afspeellijsten beheren

- 1. Tik vanuit het scherm Muziek op Afspeellijsten om alle afspeellijsten te bekijken.
- 2. Houd de afspeellijst die u wilt bekijken of bewerken vast totdat een snelkoppelingmenu wordt weergegeven.
- 3. Tik op Afspelen, Verwijderen of Naam wijzigen.

#### Een nummer toevoegen aan een afspeellijst

- 1. Open de map waarin het nummer is opgeslagen.
- 2. Houd het nummer vast totdat een snelkoppelingmenu wordt weergegeven.
- 3. Selecteer Toevoegen aan afspeellijst.
- 4. Selecteer een afspeellijst.

#### Een nummer instellen als beltoon

- 1. Open de map waarin het nummer is opgeslagen.
- 2. Houd het nummer vast totdat een snelkoppelingmenu wordt weergegeven.
- 3. Selecteer Gebruiken als beltoon van telefoon.

**TIP:** luistert u naar een nummer dat u als een beltoon wilt gebruiken? Tik gewoon op de **toets Menu** > **Gebruiken als beltoon**. Dat is alles.

# Uw video's afspelen

Eerst moet u videobestanden naar de geheugenkaart kopiëren. Tik vervolgens op de **toets Home** > **III** > **Video's** om een videobestand af te spelen. Het scherm Video's wordt nu geopend waarin de videobestanden worden weergegeven die u op de geheugenkaart hebt opgeslagen.

Kies een videobestand. De videospeler wordt geopend. Tik op het scherm. De bedieningsbalk wordt weergegeven zoals hieronder. U kunt videobestanden nu afspelen, onderbreken, doorspoelen, enzovoort.

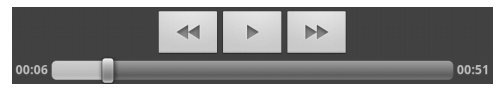

# De galerij openen

In de Galerij kunt u foto's bekijken en video's afspelen. U kunt ook een aantal basisbewerkingen uitvoeren op uw foto's, zoals uw foto's instellen als achtergrond of pictogrammen voor contacten en uw foto's delen met vrienden.

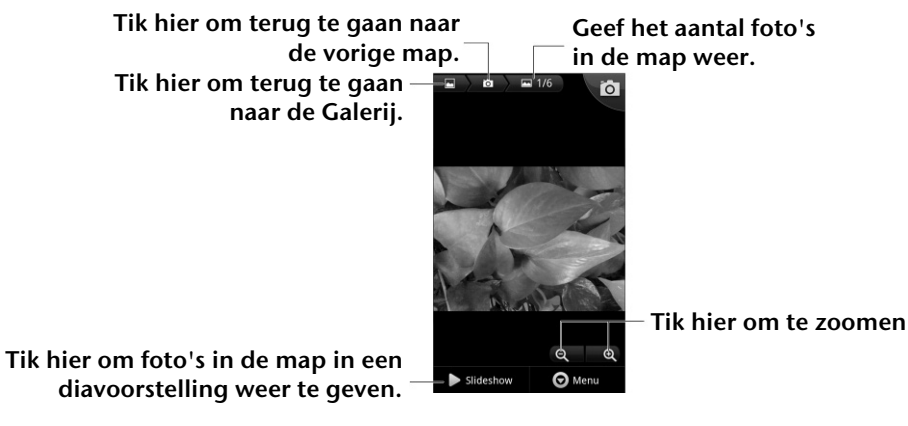

# Gedenkwaardige memo's maken

Met de **Geluidsrecorder** kunt u spraakmemo's opnemen (of als u een creatieve bui hebt, uw eigen beltonen maken), als u maar een geheugenkaart in uw MEDION<sup>®</sup> Smartphone LIFE P4310 (MD 98910) hebt geplaatst.

- 1. Tik op de toets Home > 🔳 > Geluidsrecorder.
- 2. Zorg dat u met uw mond in de buurt bent van de microfoon van de telefoon.
- 3. Tik op om de opname te starten... en zeg iets. Of krijg iemand of iets anders zo ver om een geluid te produceren dat interessant is om op te nemen.
- 4. Tik op 🔲 om de opname te stoppen.
- 5. Tik op 🔝 om de spraakopname te beluisteren.
- 6. Tik op OK om de spraakopname op te slaan of tik op Weggooien als deze niet aan uw hoge eisen voldoet en u het opnieuw wilt proberen.

**TIP:** waar bevinden uw opnamen zich? U vindt ze door te tikken op: **toets Home** > **III** > **Muziek** > **Afspeellijsten** > **Mijn opnamen**. En als u een opname als beltoon wilt gebruiken, houdt u de opname vast en selecteert u (als het snelkoppelingmenu wordt weergegeven) de optie **Gebruiken als beltoon van telefoon**.

# Uw Google™-toepassingen gebruiken

Als u zich aanmeldt bij uw Google-account kunt u Gmail, Picasa-webalbums, uw agenda en contacten synchroniseren tussen uw telefoon en internet. En als u geen account hebt, kunt u er heel eenvoudig eentje maken...

- 1. Tik op een Google-toepassing waarvoor een Google-account nodig is, zoals Market.
- 2. Lees de instructies en selecteer Volgende.
- 3. Als u al een Google-account hebt, tikt u op **Aanmelden**. Voer uw gebruikersnaam en wachtwoord in. Tik vervolgens op **Aanmelden**. (Of tik op **Maken** als u geen Google-account hebt.)

### Gmail

Gmail is een op het web gebaseerde e-mailservice die is geconfigureerd wanneer u zich aanmeldt bij uw Google-account. Afhankelijk van uw synchronisatie-instellingen wordt de Gmail op uw telefoon automatisch gesynchroniseerd met uw Gmail op internet.

U kunt als volgt een e-mailbericht maken en verzenden:

- 1. Open **Gmail** door te tikken op de **toets Home** > **III** > **Gmail**.
- 2. Druk op de toets Menu. Selecteer vervolgens Opstellen.
- 3. Voer het e-mailadres van de persoon aan wie u het bericht wilt verzenden in het veld 'Aan' in. Als u het e-mailbericht aan meerdere personen verzendt, scheidt u de e-mailadressen van elkaar met een komma. U kunt zoveel ontvangers toevoegen als u wilt.
- 4. Voer het onderwerp van de e-mail in en stel vervolgens uw bericht op.
- 5. Helemaal klaar? Druk dan op de toets Menu en tik op Verzenden.

# Google Agenda gebruiken

Tik op de **toets Home** > **III** > **Agenda** om Google Agenda te gebruiken, de toepassing voor timemanagement van Google. U kunt de agenda gebruiken om afspraken bij te houden, bijvoorbeeld voor vergaderingen en andere gebeurtenissen. Uw afspraken worden op het scherm weergegeven zoals ze gepland staan. U kunt afspraken ook synchroniseren met uw Google-account, zodat u uw planning online op uw computer kunt beheren.

# Google Talk gebruiken

Google Talk is het programma voor expresberichten van Google, waarmee u met andere personen kunt communiceren die het ook gebruiken.

#### Google Talk openen

Tik op de toets Home > 🔳 > Talk.

#### Een nieuwe vriend toevoegen

U kunt alleen personen toevoegen die een Google-account hebben.

- 1. Druk in de vriendenlijst op de toets Menu > Vriend toevoegen.
- 2. Voer de Google-account in van de vriend die u wilt toevoegen.

Uw vriend ontvangt een uitnodiging van Google. Druk op de **toets Menu > Meer > Uitnodigingen** om wachtende uitnodigingen te bekijken.

#### Uw online status wijzigen

- 1. Tik op de statusbalk van Google Talk boven de vriendenlijst.
- 2. Tik op 💌 om de status te wijzigen en voer vervolgens uw statusbericht in het tekstvak in.

#### Beginnen met chatten

- 1. Tik op een vriend in de vriendenlijst.
- 2. Chat met uw vriend door tekst in het berichtvak in te voeren.
- 3. Tik op Verzenden.

### Places

Google Places helpt u om allerlei bedrijven bij u in de buurt te vinden.

- 1. Tik op de toets Home > III > Instellingen > Locatie en beveiliging en tik op het selectievakje GPS-satellieten of Draadloze netwerken.
- 2. Tik op de **toets Home** > IIII > **Places**. Wacht terwijl uw locatie wordt bepaald. Wanneer uw locatie is gevonden, wordt deze onder aan het scherm weergegeven.
- 3. Selecteer een bedrijfscategorie. De informatie over dat soort bedrijven bij u in de buurt wordt weergegeven.

U kunt ook het zoekvak **Plaatsen zoeken** boven in het scherm gebruiken om de bedrijven te vinden die u nodig hebt.

**OPMERKING:** tik op **Toevoegen** om nieuwe bedrijfscategorieën toe te voegen.

4. Tik op een resultaat waarvoor u belangstelling hebt en lees de details en beoordelingen over dat bedrijf. U kunt de locatie ook bekijken op Google Maps, een routebeschrijving tonen of het bedrijf bellen.

# Latitude

De service Google Latitude (breedtegraad) van Google is een sociale tool om informatie over uw locatie te delen met door u geselecteerde vrienden.

Tik op de **toets Home** > **III** > **Latitude** om deze service in te schakelen.

Telkens als u de toepassing Maps start, wordt uw locatie bepaald met behulp van GPS of het telefoonnetwerk, en wordt uw breedtegraadstatus bijgewerkt. U kunt in Maps op de **toets Menu** > **Latitude** of op de **toets Home** > **III** > **Latitude** tikken om uw status en die van de door u geselecteerde vrienden te bekijken.

Tik in Latitude op de **toets Menu** om de status van vrienden te vernieuwen, deze te bekijken op Maps, nieuwe vrienden toe te voegen, vrienden te tonen/te verbergen of de Latitude-instellingen te wijzigen.

U kunt de service ook uitschakelen door op Afmelden bij Latitude te tikken in de Latitude-instellingen.

# Uw telefooninstellingen uitzoeken

# Datum en tijd instellen

- 1. Tik op de toets Home > toets Menu > Instellingen > Datum en tijd.
- 2. Schakel het selectievakje Automatisch uit als u de datum en tijd zelf wilt instellen.
- 3. Tik op Datum instellen. Pas de datum aan en tik op Instellen om deze op te slaan.
- 4. Tik op Tijdzone selecteren en tik op uw locatie.
- 5. Tik op Tijd instellen. Pas de tijd aan en tik op Instellen om deze op te slaan.
- 6. Tik op het selectievakje achter 24-uurs klok gebruiken als u de tijdnotatie wilt wijzigen.
- 7. Tik op Datumnotatie selecteren om de gewenste notatie te selecteren.

# Weergave-instellingen wijzigen

Door te tikken op de **toets Home > toets Menu > Instellingen > Weergave** kunt u de weergave-instellingen naar wens aanpassen:

- Helderheid: de helderheid van het scherm aanpassen.
- Scherm autom. draaien: de schermweergave automatisch meedraaien als u de telefoon draait.
- Animatie: vensteranimatie kiezen.
- Time-out scherm: de tijd instellen waarna het scherm automatisch wordt uitgeschakeld.

# Geluidsinstellingen

Door te tikken op de **toets Home > toets Menu > Instellingen > Geluid**, kunt u de geluidsinstellingen aanpassen, zoals beltonen en waarschuwingen...

- Stille modus: schakel het selectievakje in om alle geluiden te dempen, behalve media en alarmen.
- Schakel het belgeluid uit: als u deze functie hebt ingeschakeld, kunt u de beltoon voor inkomende oproepen dempen door uw telefoon om te draaien.
- Trillen: de trilfunctie inschakelen.
- Volume: tik om het volumeniveau aan te passen voor de beltoon, media, het alarm en meldingen.
- Beltoon telefoon: de standaardbeltoon voor inkomende oproepen selecteren.
- Beltoon voor meldingen de standaardbeltoon voor meldingen selecteren.
- Aanraaktonen: schakel het selectievakje in. De telefoon speelt dan tonen af als u op het toetsenblok tikt.
- Hoorbare selectie: schakel het selectievakje in. De telefoon speelt dan een geluid af als u het scherm aanraakt om een selectie te maken.
- **Geluid vergrendeling:** schakel het selectievakje in. De telefoon speelt dan een geluid af als u het scherm vergrendelt of ontgrendelt.
- Haptische feedback: schakel het selectievakje in. De telefoon trilt dan als u op functietoetsen drukt en bij bepaalde UI-interactie.

**TIP**: als u snel wilt overschakelen op de stille modus, drukt u op de **toets Volume**. Als het scherm is vergrendeld, sleept u 💽 naar links.

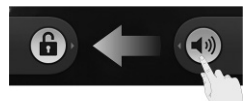

# Taalinstellingen

U kunt de taal van het besturingssysteem van uw telefoon in twee eenvoudige stappen wijzigen...

- 1. Tik op de toets Home > toets Menu > Instellingen > Taal en toetsenbord > Taal selecteren.
- 2. Selecteer een taal en regio in de gegeven lijst.

### Mobiele netwerkservices

GSM en WCDMA worden beide ondersteund door de telefoon. U kunt de netwerkinstellingen configureren in overeenstemming met uw telefoonservice.

#### Gegevensservices ontvangen in het buitenland

- 1. Tik op de toets Home > toets Menu > Instellingen > Draadloze netwerken > Mobiele netwerken.
- 2. Tik op het vakje Gegevensroaming.

**BELANGRIJK:** gegevensroaming kan aanzienlijke roamingkosten met zich meebrengen.

#### Gegevensservices uitschakelen

- 1. Tik op de toets Home > toets Menu > Instellingen > Draadloze netwerken > Mobiele netwerken.
- 2. Schakel het selectievakje Gegevenstoegang aan in.

#### Van netwerkmodus wisselen

- 1. Tik op de toets Home > toets Menu > Instellingen > Draadloze netwerken > Mobiele netwerken > Netwerkmodus.
- 2. Selecteer een van de volgende opties: GSM/WCDMA automatisch, Alleen WCDMA of Alleen GSM.

#### Steeds activeren bij mobiele data

- 1. Tik op de toets Home > toets Menu > Instellingen > Draadloze netwerken > Mobiele netwerken.
- 2. Tik op het vakje **Steeds activeren bij mobiele data** om toepassingen toe te staan om gegevens automatisch bij te werken.

**BELANGRIJK:** wanneer u deze optie inschakelt, wordt meer gegevensverkeer gegenereerd voor automatische updates van toepassingsgegevens. En uw telefoon verbruikt meer stroom.

#### Van netwerk wisselen

- 1. Tik op de **toets Home > toets Menu > Instellingen > Draadloze netwerken > Mobiele netwerken > Mobiele providers**. De telefoon zoekt automatisch naar alle beschikbare netwerken.
- 2. Tik op een netwerk om het handmatig te registreren of tik op Automatisch selecteren.

#### Toegangspuntnamen instellen

Als u verbinding wilt maken met internet, kunt u de standaardtoegangspuntnamen (APN) gebruiken. En als u een nieuwe APN wilt toevoegen, neemt u contact op met uw mobiele serviceprovider voor meer informatie.

- 1. Tik op de toets Home > toets Menu > Instellingen > Draadloze netwerken > Mobiele netwerken > Namen toegangspunten.
- 2. Tik op de toets Menu > Nieuwe APN.
- 3. Stel de benodigde parameters in. (Zie hoe u een GPRS-/EDGE-/3G-verbinding instelt in *verbinding maken met internet* in deze handleiding)
- 4. Tik op de toets Menu > Opslaan.

# Beveiligingsinstellingen

Het is raadzaam uw telefoon en SIM-kaart te beveiligen tegen onbevoegd gebruik. Het is niet alleen verstandig, maar ook erg slim. Zo werkt het...

#### De telefoon beveiligen met een schermontgrendelingspatroon

Een schermontgrendelingspatroon maken

- 1. Tik op de toets Home > toets Menu > Instellingen > Locatie en beveiliging > Schermvergrendeling instellen > Patroon.
- 2. Lees de instructies en tik op Volgende.
- 3. Bekijk het voorbeeldpatroon en tik op Volgende.
- 4. Teken uw eigen patroon met een vinger en tik op **Doorgaan**.
- 5. Teken het patroon nogmaals en tik op Bevestigen.
- 6. Druk op de aan-uittoets om het scherm te vergrendelen.

**TIP:** maak het selectievakje **Zichtbaar patroon aan** leeg als u het patroon wilt verbergen terwijl u dit op het scherm tekent.

Het scherm ontgrendelen met uw patroon

- 1. Druk op de aan-uittoets.
- 2. Teken het patroon dat u hebt ingesteld om het scherm te ontgrendelen.

Als u een fout maakt, vraagt de telefoon u of u het opnieuw wilt proberen.

#### Kunt u zich uw schermontgrendelingspatroon niet herinneren?

U hebt maximaal vijf pogingen om de telefoon te ontgrendelen. Als u zich het schermontgrendelingspatroon nog steeds niet kunt herinneren, kunt u op **Patroon vergeten?** tikken en uw gebruikersnaam en wachtwoord van uw Google-account invoeren om het schermontgrendelingspatroon opnieuw in te stellen.

**BELANGRIJK:** u moet zich aanmelden bij uw Google-account op de telefoon of er een maken voordat u de bovenstaande methode gebruikt om het patroon opnieuw in te stellen.

#### De telefoon beveiligen met een PIN-code of wachtwoord

#### Een PIN-code of wachtwoord maken

- 1. Tik op de toets Home > toets Menu > Instellingen > Locatie en beveiliging > Schermvergrendeling instellen.
- 2. Tik op Pincode of Wachtwoord.
- 3. Voer de numerieke PIN-code of een wachtwoord van uw keuze in en tik op **Doorgaan**.
- 4. Voer het opnieuw in en tik op **OK** om te bevestigen.

#### Het scherm ontgrendelen met uw PIN-code of wachtwoord

- 1. Druk op de **aan-uittoets** om de telefoon te activeren.
- 2. Sleep het pictogram 🖲 naar rechts.
- 3. Voer uw PIN-code of wachtwoord in.
- 4. Tik op **OK**.

#### Schermontgrendelingsbeveiliging uitschakelen

Als u een ontgrendelingspatroon, PIN-code of wachtwoord hebt ingesteld, kunt u dit uitschakelen.

- 1. Tik op de toets Home > toets Menu > Instellingen > Locatie en beveiliging > Schermvergrendeling wijzigen.
- 2. Teken het schermontgrendelingspatroon of voer de door u ingestelde PIN-code of het door u ingestelde wachtwoord in.
- 3. Tik op Geen.

#### De SIM-kaart met een PIN-code beveiligen

Elke SIM-kaart wordt geleverd met een PIN-code. De SIM-kaart is ontgrendeld wanneer u deze voor de eerste keer van de provider van uw mobiele service krijgt, maar u kunt de SIM-kaart het beste zo snel mogelijk vergrendelen:

- 1. Tik op de toets Home > toets Menu > Instellingen > Locatie en beveiliging > SIM-vergrendeling instellen.
- 2. Schakel het selectievakje SIM-kaart vergrendelen in.
- 3. Voer de PIN-code in die u hebt gekregen en tik op **OK**.

#### De PIN-code van de SIM-kaart wijzigen

U kunt de PIN-code wijzigen die u hebt gekregen, zodat u deze makkelijker kunt onthouden en andere deze moeilijker kunnen raden:

- 1. Tik op de toets Home > toets Menu > Instellingen > Locatie en beveiliging > SIM-vergrendeling instellen.
- 2. Tik op SIM PIN-code wijzigen.
- 3. Voer de oude PIN-code in en tik op **OK**.
- 4. Voer uw nieuwe PIN-code in en tik op **OK**.
- 5. Voer de nieuwe PIN-code nogmaals in en tik op **OK**.

**TIP:** maak het vakje **Zichtbare wachtwoorden** leeg als u een PIN-code of wachtwoord wilt verbergen als u deze invoert op het scherm.

#### Een vergrendelde SIM-kaart opnieuw instellen

Bewaar al uw vertrouwelijke wachtwoorden op een veilige plek, zodat u ze in de toekomst kunt terugvinden. Als u de PIN-code van uw SIM-kaart vaker dan toegestaan verkeerd invoert, wordt uw SIM-kaart vergrendeld en hebt u geen toegang tot het mobiele telefoonnetwerk. Neem contact op met uw provider voor een PUK-code (PIN Unlock Key) om de SIM-kaart opnieuw in te stellen.

#### Opslag van referenties instellen

Hiermee kunt u selecteren welke toepassingen toegang hebben tot beveiligingscertificaten en andere referenties.

#### Beveiligingsreferenties inschakelen

- 1. Tik op de toets Home > toets Menu > Instellingen > Locatie en beveiliging.
- 2. Tik op Wachtwoord instellen en volg de instructies.
- 3. Schakel het vakje Beveiligingsreferenties in.

**TIP:** u kunt ook gecodeerde certificaten installeren vanaf uw microSD-kaart door op **Installeren vanaf SD-kaart** te tikken.

Beveiligingsreferenties verwijderen

- 1. Tik op de toets Home > toets Menu > Instellingen > Locatie en beveiliging.
- 2. Tik op **Opslag wissen** om de referenties te wissen.

# Het apparaatgeheugen beheren

Tik op de **toets Home > toets Menu > Instellingen > Opslag.** U kunt informatie over de ruimte op de microSD-kaart en de opslagruimte op de telefoon bekijken.

- **SD-kaart ontkoppelen**: u kunt de kaart veilig ontkoppelen zonder de telefoon uit te hoeven schakelen.
- SD-kaart wissen: alle gegevens op de geheugenkaart wissen.

# De fabrieksinstellingen terugzetten

Tik op de toets Home > toets Menu > Instellingen > Privacy > Fabrieksinstellingen terugzetten > Telefoon opnieuw instellen > Alles wissen.

**WAARSCHUWING:** al uw persoonlijke informatie en gedownloade toepassingen op de telefoon zijn gewist na het terugzetten van de fabrieksinstellingen.

# Toepassingen en hun instellingen beheren

Tik op de toets Home > toets Menu > Instellingen > Toepassingen.

- Toepassingen beheren: geïnstalleerde toepassingen beheren of verwijderen.
- Actieve services: services die momenteel worden uitgevoerd, controleren en deze indien nodig stoppen.
- Opslaggebruik: de opslagruimte bekijken die door toepassingen wordt gebruikt.
- Accugebruik: bekijken wat de batterij heeft verbruikt.

Ontwikkeling: opties instellen voor toepassingsontwikkeling.

Schakel het selectievakje **Onbekende bronnen** in als u toepassingen uit andere bronnen dan de Android Market wilt installeren. Het installeren van dergelijke toepassingen kan uw telefoon en persoonlijke gegevens in gevaar brengen.

# Een toepassing installeren

U kunt een toepassing installeren vanuit de Android Market (toets Home >  $\blacksquare$  > Market) door het item dat u wilt downloaden te selecteren en op Installeren te tikken.

U kunt ook een toepassing vanuit een andere bron dan Android Market installeren als u dit in de instellingen hebt geconfigureerd. Controleer voordat u de toepassing installeert of de toepassing is ontwikkeld voor uw apparaat en processorsoort.

- 1. Kopieer het toepassingsbestand naar de microSD-geheugenkaart en installeer de kaart op uw telefoon.
- 2. Tik op de **toets Home** > III > **Bestandsbeheer** en open de map waarin het toepassingsbestand zich bevindt.
- 3. Tik op het bestand om de installatie te starten.
- 4. Lees de installatie-instructies bij de toepassing en volg de instructies om de toepassing te installeren.

# Overige instellingen beheren

#### Zoekinstellingen

U kunt zoekinstellingen en de zoekgeschiedenis beheren door de toepassing **Google Zoeken** te openen en op de **toets Menu > Zoekinstellingen** te tikken.

- Google Zoeken: de instellingen van Google Zoeken aanpassen.
- Doorzoekbare items: kiezen wat u op de telefoon wilt zoeken.

U kunt snelkoppelingen naar recent gekozen zoeksuggesties ook wissen.

#### Spraakinteractie

U kunt de opties voor tekst-naar-spraak en spraakherkenning instellen door op de **toets Home > toets** Menu > Instellingen > Spraakinvoer en -uitvoer te tikken.

**OPMERKING:** u moet spraakgegevens downloaden om de functie voor tekst-naar-spraak te gebruiken. Tik eenvoudigweg op **Spraakgegevens installeren** in **Instellingen tekst-naar-spraak**.

# **Overige toepassingen...**

### Alarmen

- 1. Tik op de **toets Home** > **III** > Alarm.
- 2. Tik op het standaardalarm om het te configureren. Of tik op de toets Menu > Alarm toevoegen.
- 3. Tik op het vakje Alarm inschakelen en stel Naam, Tijd, Herhaal, Snooze, Duur, Trillen, Beltoon, Volume, Oplopend volume en Uitstellen in.

**TIP**: u kunt ook op **Snelle Snooze** tikken om een eenmalig alarm in te stellen dat binnen 60 minuten afgaat.

# Docs To Go

Een handige toepassingssuite waarmee u Word-, Excel-, Powerpoint- en PDF-bestanden kunt openen. Lees de instructies op het scherm voor gedetailleerde informatie.

# Taakbeheer

Ga naar Taakbeheer om toepassingen te bekijken of te stoppen.

# Note Pad

**Note Pad** is voor uw memo's. Tik op de **toets Menu** om memo's toe te voegen of te verwijderen, of de tekst naar een TXT-bestand op de microSD-geheugenkaart te exporteren. Houd een bestaande notitie vast om te bewerken, te verwijderen, te delen of te exporteren, of de titel ervan te wijzigen.

# Rekenmachine

Voor de alledaagse rekensommen...

Tik op de toets Home > 🔳 > Rekenmachine.

**TIP:** hebt u een echt lastige formule voor uw kiezen gekregen? Tik op de **toets Menu > Geavanceerd** om wetenschappelijke berekeningen te gebruiken.

# SIM-toolkit

SIM-toolkit verschijnt alleen op het scherm als uw SIM-kaart deze functie biedt. Als u SIM-services wilt gebruiken, moet u de SIM-kaart eerst in de telefoon plaatsen.

Tik op de **toets Home** > 🔳 > SIM-toolkit.

# Stopwatch

- 1. Tik op de **toets Home** > 🔳 > **Stopwatch**.
- 2. Tik op **Starten** om het timen te starten, op **Pauze** om het timen te pauzeren en op **Hervatten** om door te gaan.
- 3. Met Opnieuw instellen wordt de stopwatch weer ingesteld op 00:00.0

# **Conformiteitsverklaring betreffende RoHS**

Om de schadelijke gevolgen voor het milieu tot een minimum te beperken, verklaren wij aan de hand van dit document dat de MEDION<sup>®</sup> Smartphone LIFE P4310 (MD 98910) in overeenstemming is met de eisen van richtlijn 2002/95/EC van het Europese Parlement - RoHS (Beperking van het gebruik van bepaalde gevaarlijke stoffen) met betrekking tot de volgende stoffen:

- 1.Lood (Pb)
- 2.Kwik (Hg)
- 3.Cadmium (Cd)

4.Hexavalent chroom (Cr (VI))

- 5.Polybroombifenylen (PBB's)
- 6.Polybroomdifenylethers (PBDE's)

De MEDION<sup>®</sup> Smartphone LIFE P4310 (MD 98910) voldoet aan de vereisten van EU 2002/95/EC.

# Afvoer

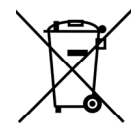

#### Toestel

Werp het toestel op het einde van zijn levensduur in geen geval weg met het gewone huisvuil. Informeer u over de opties voor een milieuvriendelijke afvoer.

Batterijen

Lege batterijen horen niet bij het huisvuil! U moet ze inleveren op een inzamelpunt voor lege batterijen.

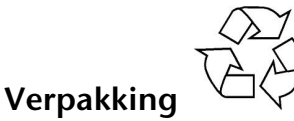

Het toestel is verpakt ter bescherming tegen transportschade. De verpakking bestaat uit materialen die op milieuvriendelijke wijze kunnen worden afgevoerd en op vakkundige wijze kunnen worden gerecycleerd.

# **Conformiteitsgegevens volgens R&TTE**

Deze telefoon wordt geleverd met de volgende radiografische uitrusting:

- WLAN
- Bluetooth

Volgens het vermogen van de ingebouwde Draadloze LAN-oplossing (<100mW) is het gebruik in Frankrijk uitsluitend binnenin gebouwen toegestaan.

In alle overige EU-landen zijn er momenteel geen beperkingen. Informeer u voor gebruik in andere landen ter plaatse over de op dat moment toepasselijke wettelijke voorschriften.

Bij deze verklaart MEDION AG dat deze apparaten voldoen aan de basisvoorwaarden en andere relevante voorschriften van Richtlijn 1999/5/EG. De volledige conformiteitsverklaringen zijn verkrijgbaar op www.medion.com/conformity.

# **CE** 1588 ①